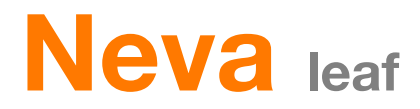

# **Guide d'utilisation complet**

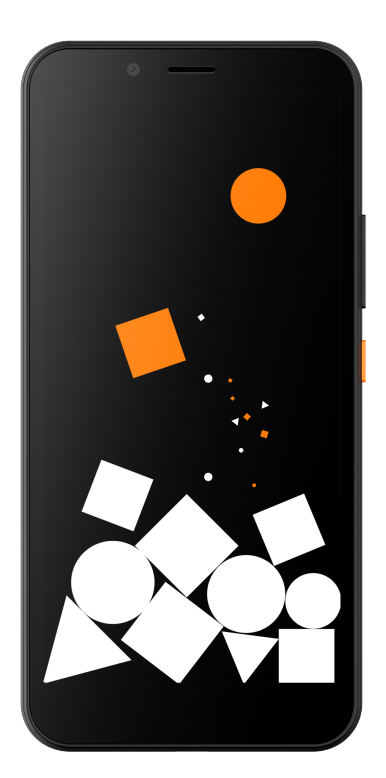

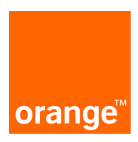

# Table des matières

|   | 3.4.4 Modification du numéro de téléphone<br>défaut d'un contact  | par<br>27 |
|---|-------------------------------------------------------------------|-----------|
|   | 3.4.5 Suppression d'un contact                                    | 28        |
|   | 3.4.6 Communication avec vos contacts                             | 28        |
|   | 3.4.7 Importation, exportation et partage de<br>contacts          | es<br>28  |
|   | 3.4.8 Affichage des contacts                                      | 28        |
|   | 3.4.9 Synchronisation des contacts de<br>plusieurs comptes        | 29        |
| 4 | Messages et messagerie                                            | .30       |
|   | 4.1 Message                                                       | .30       |
|   | 4.1.1 Création d'un nouveau message                               | 30        |
|   | 4.1.2 Gestion des messages                                        | 31        |
|   | 4.1.3 Configuration des paramètres des messages                   | 31        |
|   | 4.2 Comptes de messagerie                                         | .32       |
|   | 4.2.1 Gmail                                                       | 32        |
| 5 | Agenda, Horloge et Calculatrice                                   | .34       |
|   | 5.1 Agenda                                                        | .34       |
|   | 5.1.1 Affichage Multimode                                         | 34        |
|   | 5.1.2 Pour créer de nouveaux événements.                          | 34        |
|   | Pour supprimer ou modifier un événement .                         | 34        |
|   | 5.2 Horloge                                                       | .35       |
|   | 5.2.1 Pour configurer une alarme                                  | 36        |
|   | 5.3 Calculatrice                                                  | .36       |
| 6 | Connexions                                                        | .37       |
|   | 6.1 Connexion à Internet                                          | .37       |
|   | 6.1.1 GPRS/EDGE/3G/4G                                             | 37        |
|   | 6.1.2 Wi-Fi                                                       | 38        |
|   | 6.2 Chrome                                                        | .38       |
|   | 6.3 Connexion aux appareils Bluetooth                             | .39       |
|   | 6.4 Connexion à un ordinateur via USB                             | .40       |
|   | 6.5 Connexion via NFC                                             | .41       |
|   | 6.6 Partage de la connexion de données mobiles de votre téléphone | .41       |
|   | 6.7 Connexion à des réseaux privés virtu<br>43                    | iels      |
| 7 | Google Play Store                                                 | .44       |
| 8 | Applications multimédias                                          | .45       |

| 8.1 Appareil photo                                                      | 45         |
|-------------------------------------------------------------------------|------------|
| 8.1.1 Réglages en mode de cadrage                                       | 46         |
| 8.2 Photos                                                              | 46         |
| 8.3 Musique                                                             | 49         |
| 8.3.1 Écoute de musique                                                 | 49         |
| 9 Google Maps                                                           | 50         |
| 9.1 Ma position actuelle                                                | 50         |
| 9.1.1 Activation du GPS                                                 | 50         |
| 9.1.2 Ouvrez Google Maps et accédez à<br>position 50                    | Votre      |
| 9.2 Recherche d'un emplacement                                          | 51         |
| 9.3 Enregistrement d'un emplacemen                                      | t51        |
| 9.4 Affichage des rues pour un emplacement (Street View)                | 51         |
| 9.5 Obtention des itinéraires en voitur<br>transports publics ou à pied | e,<br>52   |
| 9.5.1 Obtention des itinéraires suggérés<br>votre voyage                | pour<br>52 |
| 10 Autres                                                               | 53         |
| 10.1 Gestionnaire de fichiers                                           | 53         |
| 10.2 Radio                                                              | 53         |
| 11 Paramètres                                                           | 54         |
| 11.1 Wi-Fi et réseaux                                                   | 54         |
| 11.1.1 Wi-Fi                                                            | 54         |
| 11.1.2 Bluetooth                                                        | 54         |
| 11.1.3 Données mobiles                                                  | 54         |
| 11.1.4 Réseau et Internet > Mode Avion                                  | 54         |
| 11.1.5 Applis et notification > Applicatior<br>défaut 54                | ns par     |
| 11.1.6 Réseau et Internet > Point d'accè<br>partage de connexion        | s et<br>55 |
| 11.1.7 Réseau et Internet > Préférences<br>avancées > VPN               | 55         |
| 11.2 Appareil                                                           | 57         |
| 11.2.1 Affichage                                                        | 57         |
| 11.2.2 Son                                                              | 58         |
| 11.2.3 Stockage                                                         | 59         |
| 11.2.4 Carte SD                                                         | 59         |
| 11.2.5 Batterie                                                         | 59         |
| 11.2.6 Applications                                                     | 59         |
|                                                                         |            |

| 11.3 Sécurité60                                    |
|----------------------------------------------------|
| 11.3.1 État de sécurité60                          |
| 11.3.3 Comptes62                                   |
| 11.3.4 Accessibilité62                             |
| 11.3.5 Google64                                    |
| 11.4 Système64                                     |
| 11.4.1 Langues & saisie64                          |
| 11.4.2 Gestes65                                    |
| 11.4.3 Date et heure65                             |
| 11.4.4 Sauvegarde66                                |
| 11.4.5 Barre de navigation66                       |
| 11.4.6 Options de Réinitialisation67               |
| 11.4.7 Utilisateurs multiples67                    |
| 11.4.8 Mise à jour du système67                    |
| 11.4.9 À propos du téléphone67                     |
| 12 Offrez-lui une seconde vie à votre mobile<br>69 |

# 1 Votre téléphone

1.1 Touches, boutons et connecteurs

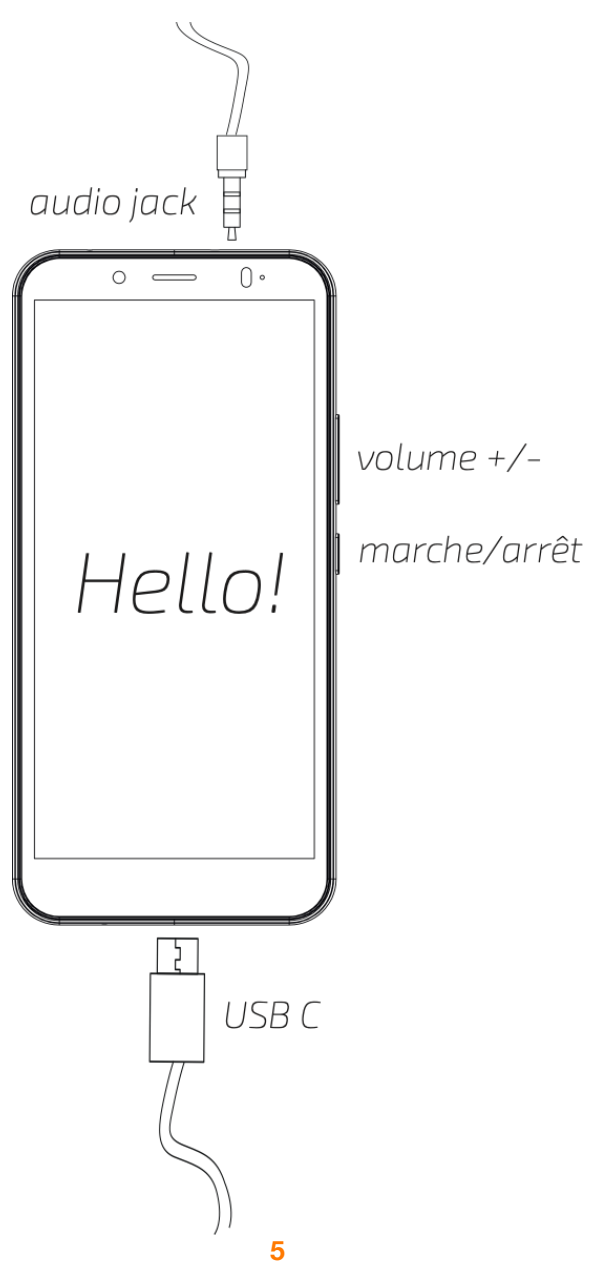

| Applis récentes                     | <ul> <li>Cette touche n'est pas physique. Vous la trouverez en bas de votre écran.</li> <li>Vous pouvez consulter les applications que vous avez utilisées récemment. Appuyez sur une application pour l'ouvrir, ou effectuez un balayage vers la gauche ou vers la droite pour la supprimer de la liste.</li> </ul>                                                                                                    |
|-------------------------------------|----------------------------------------------------------------------------------------------------|
| O Touche Accueil                    | <ul> <li>Cette touche n'est pas physique. Vous la trouverez en bas de votre écran.</li> <li>Quel que soit l'écran ou quelle que soit l'application affiché(e), appuyez sur la touche Accueil pour revenir à l'écran d'accueil principal.</li> <li>Appuyez longuement sur cette touche pour accéder à Google Now et à la recherche vocale.</li> </ul>                                                                                                    |
| Touche Retour                       | <ul> <li>Cette touche n'est pas physique. Vous la trouverez en bas de votre écran.</li> <li>Appuyez sur cette touche pour revenir à l'écran précédent, ou pour fermer une boîte de dialogue, un menu d'options, le volet de notifications, etc.</li> </ul>                                                                                                    |
| Bouton de mise<br>sous/hors tension | <ul> <li>Appuyez sur ce bouton pour verrouiller/déverrouiller<br/>l'écran.</li> <li>Appuyez longuement sur ce bouton pour afficher un<br/>menu déroulant permettant de sélectionner les options<br/>Éteindre, Redémarrer ou Mode Avion. Maintenez l'appui<br/>pour mettre le téléphone sous tension.</li> <li>Appuyez longuement sur le bouton de mise sous/hors<br/>tension et sur la touche de réduction du volume pour<br/>effectuer une capture d'écran.</li> </ul> |
| Bouton de volume                    | <ul> <li>Pendant un appel, réglez le volume à l'aide de ce<br/>bouton.</li> <li>En mode Musique/Vidéo/Diffusion, utilisez ce bouton<br/>pour régler le volume des contenus multimédias.</li> <li>En mode général, utilisez ce bouton pour régler le<br/>volume de la sonnerie.</li> <li>Vous pouvez également utiliser ce bouton pour<br/>désactiver la sonnerie d'un appel entrant.</li> </ul>                                                                         |

# 1.2 Prise en main

### 1.2.1 Configuration

Retrait et remise en place du capot arrière

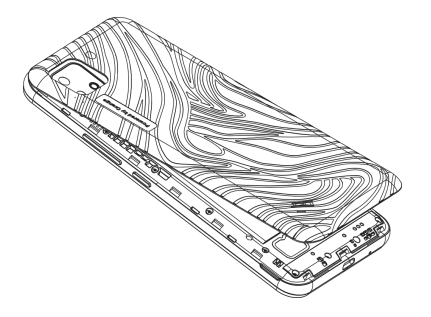

#### Installation et retrait de la batterie

Éteignez votre téléphone avant de retirer la batterie.

#### Pour installer la batterie :

- 1. Retirez le capot de la batterie en tirant au niveau de la fente en bas à droite à l'aide de votre ongle, ou d'une pièce de monnaie.
- 2. Une fois que le capot se décolle, tirez délicatement pour le dégager entièrement du reste du téléphone.
- 3. Repérez les connecteurs métalliques sur votre batterie. Positionnez la batterie pour que les connecteurs se trouvent en haut à gauche.
- 4. Insérez correctement la batterie, puis fermez le capot en appuyant délicatement sur les bords. <u>Pour retirer la batterie :</u>
- 1. Retirez le capot de la batterie en tirant au niveau de la fente en bas à droite à l'aide de votre ongle, ou d'une pièce de monnaie.
- 2. Une fois que le capot se décolle, tirez délicatement pour le dégager entièrement du reste du téléphone.
- 3. Utilisez la fente en bas à gauche de la batterie pour la retirer.

Lorsque vous remplacez la batterie, vérifiez que les contacts métalliques de la batterie touchent ceux du terminal.

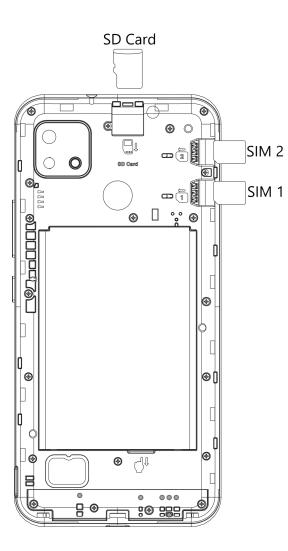

#### Insertion et retrait de la carte SIM

Remarque : Pour bénéficier des services Orange, insérez la carte SIM dans l'emplacement SIM

Placez la carte nano SIM en orientant la puce vers le bas (encoche en bas à gauche), puis faitesla glisser dans l'emplacement SIM1. Veillez à ce qu'elle soit correctement en place.

Si vous souhaitez utiliser une deuxième carte SIM vous pouvez l'insérer dans l'emplacement SIM2. Placez la carte nano SIM en orientant la puce vers le bas (encoche en bas à gauche), puis faites-la glisser dans l'emplacement SIM2. Veillez à ce qu'elle soit correctement en place.

Pour retirer une carte SIM, utilisez la pointe d'un stylo bille dans le petit trou prévu à cet effet et déplacez-la vers la droite jusqu'à ce que la carte SIM soit suffisamment dégagée pour que vous puissiez la récupérer.

**Remarque :** Votre téléphone prend uniquement en charge les cartes nano SIM. N'essayez pas d'insérer un autre type de carte SIM, notamment une carte mini ou micro, car vous risqueriez d'endommager le téléphone.

#### Insertion et retrait de la carte microSD

Placez la carte micro-SD en vous assurant que le détrompeur se trouve à gauche et que les connecteurs se trouvent vers le bas, puis faites-la glisser dans son logement.

#### Chargement de la batterie

Pour charger la batterie, branchez le téléphone à l'aide d'un dispositif USB, par exemple à un ordinateur ou à un adaptateur, en raccordant un câble USB-C au téléphone.

Vous pouvez charger votre produit à l'aide du chargeur de même marque si disponible ou respectant les caractéristiques techniques suivantes :

- Un marquage Norme CE
- Un voltage de 5.0V
- Un ampérage allant de 550 mA à 2A

### 1.2.2 Réduire la consommation d'énergie de la batterie

Pour réduire la consommation d'énergie du téléphone, désactivez les fonctions Wi-Fi, GPS, Bluetooth en utilisant le mode Avion par exemple.

Vous pouvez également fermer les applications qui sont exécutées en arrière-plan lorsque vous ne les utilisez pas. Pour ce faire :

- 1. Appuyez sur l'icône carrée en bas de votre écran à droite.
- 2. Toutes les applications en cours d'utilisation s'affichent. Appuyez sur **TOUT FERMER**.

Vous pouvez également réduire la luminosité de l'écran ou mettre celui-ci en veille lorsque vous ne l'utilisez pas. Pour ce faire :

- 1. Ouvrez le menu **Paramètres**.
- 2. Sélectionnez Affichage.
- 4. Sélectionnez **Niveau de luminosité** puis utilisez la jauge pour régler la luminosité.

### 1.2.3 Mise sous tension du téléphone

Maintenez enfoncée la touche **orange** de **mise sous/hors tension** jusqu'à la mise sous tension du téléphone. L'écran met quelques secondes à s'allumer. Vous ressentez une vibration lorsque le terminal est prêt à être utilisé.

Déverrouillez le téléphone selon la méthode sélectionnée (balayage, code PIN, mot de passe ou schéma de déverrouillage). L'écran d'accueil s'affiche.

Si vous ne connaissez pas votre code PIN ou l'avez oublié, contactez votre opérateur réseau. **Remarque :** N'enregistrez pas votre code PIN sur le téléphone. Conservez le code dans un endroit sûr.

### 1.2.4 Configuration initiale du téléphone

La première fois que vous mettez le téléphone sous tension, vous devez configurer les options suivantes : langue et compte Google. Sélectionnez la langue du téléphone, puis appuyez sur **COMMENCER.** 

Sélectionnez le réseau Wi-Fi, puis saisissez le mot de passe si vous y êtes invité.

Remarque : Pour configurer votre téléphone sans ajouter de réseau Wifi, appuyez sur **Configurer** hors ligne.

Une fois le téléphone connecté au Wifi, celui-ci va automatiquement rechercher les dernières mises à jour.

1. Si vous avez déjà utilisé un téléphone Android, vous pouvez transférer vos données en les copiant. Sélectionnez le mode d'enregistrement :

A. Via une sauvegarde effectuée sur un téléphone Android

- B. Via le cloud
- C. Via un iPhone
- 2. Sélectionnez **Ne pas copier** pour configurer votre téléphone comme nouveau terminal.
- 3. Connectez le téléphone à votre compte Google ou appuyez sur **IGNORER**.
- 4. Remarque : vous pouvez associer votre numéro de téléphone à votre compte Google.
- 5. Indiquez la date et l'heure, puis appuyez sur SUIVANT.

6. Acceptez les conditions d'utilisation. Un récapitulatif vous informe que votre compte a été ajouté.

7. Protégez votre téléphone en sélectionnant une méthode de verrouillage de l'écran ou appuyez sur **IGNORER**.

Si vous mettez votre téléphone sous tension sans avoir inséré de carte SIM, vous pouvez vous connecter à un réseau Wi-Fi pour accéder à votre compte Google et utiliser certaines fonctions. **Remarque** : dans ce cas, un message contextuel vous informe qu'aucune carte SIM n'est détectée. Vous pouvez ignorer cette notification ou insérer votre carte SIM.

# 1.2.5 Mise hors tension du téléphone

Appuyez sur le bouton **Orange** de **mise sous/hors tension** lorsque vous êtes sur l'écran d'accueil jusqu'à ce que les options du téléphone apparaissent, puis sélectionnez **Éteindre.** 

# 1.3 Utilisation de l'écran tactile

# Appuver et relâcher

Pour accéder à une application, appuyez sur l'icône désirée avec votre doigt

### Appuver longuement

Appuyez longuement sur l'écran d'accueil pour accéder aux options disponibles en vue de configurer le fond d'écran, les raccourcis et les paramètres d'accueil.

# Déplacer

Appuyez longuement sur un élément pour le déplacer vers un autre emplacement.

# Glisser/Balaver

Faites glisser l'écran pour parcourir des listes, des écrans d'applis, des images, des pages web, etc.

# Feuilleter

Similaire au balayage, le feuilletage est un geste plus rapide.

# Pincer/Écarter

Placez vos doigts sur la surface de l'écran et écartez-les ou rapprochez-les pour agrandir ou réduire la taille d'un élément à l'écran.

|    |    |    |    |   | 1 |
|----|----|----|----|---|---|
| In | cl | ir | าค | r |   |

Tournez le téléphone de vertical à horizontal et vice versa. Si l'orientation de l'écran ne change pas automatiquement, vérifiez si l'orientation automatique de l'écran est activée dans la barre

d'état en appuyant sur l'icône **Portrait** 

# 1.3.1 Barre d'état

La barre d'état indique l'état du téléphone et affiche des informations sur les notifications.

| Icônes état                             |                                     | Icônes de notification              |                                                                                 |  |
|-----------------------------------------|-------------------------------------|-------------------------------------|---------------------------------------------------------------------------------|--|
| G<br>Connexion GPRS                     | GPS activé                          | Nouveau message Gmail               | Appel en cours                                                                  |  |
| E<br>Connexion EDGE                     | Aucune carte SIM<br>insérée         | Nouveau message SMS ou MMS          | Appel manqué                                                                    |  |
| 3G<br>Connexion 3G                      | I DI<br>Mode Vibreur                | Problème d'envoi du SMS ou MMS      | Appel en attente                                                                |  |
| H<br>Connexion HSDPA (3G)               | Sonnerie désactivée                 | Nouveau message Hangouts            | Transfert d'appel activé                                                        |  |
| Ht<br>Connexion HSPA (3G)               | Hode Ne pas déranger                | Nouveau message vocal               | Données en cours de chargement                                                  |  |
| RAA<br>Données mobiles en<br>itinérance | Son du microphone<br>désactivé      | <b>31</b><br>Événement à venir      | Téléchargement terminé                                                          |  |
| Puissance du signal                     | Batterie très faible                | Données en cours de synchronisation | Approche ou<br>dépassement du seuil<br>d'utilisation des données<br>d'opérateur |  |
| Connexion à un réseau<br>Wi-Fi          | Batterie faible                     | Aucune carte microSD installée      | Réseau Wi-Fi ouvert<br>disponible                                               |  |
| Bluetooth activé                        | Batterie partiellement<br>déchargée | Morceau en cours de lecture         | téléphone connecté via<br>un câble USB                                          |  |

| Icônes état                       |                             | Icônes de notification                |                                              |  |
|-----------------------------------|-----------------------------|---------------------------------------|----------------------------------------------|--|
| Connexion à un appareil Bluetooth | Batterie pleine             | Erreur de capture d'écran             | Radio activée                                |  |
| Mode Avion                        | Batterie en cours de charge | Connexion USB activée                 | Mise à jour du système<br>disponible         |  |
| Connexion 4G                      | G<br>Casque connecté        | Point d'accès Wi-Fi portable activé   | Connexion au réseau VPN                      |  |
| Alarme définie                    | Mode silence                | Capture d'écran effectuée             | B<br>Itinérance internationale<br>activée    |  |
|                                   | Mode sauvegarde des données | Certaines notifications sont masquées | R<br>Itinérance internationale<br>désactivée |  |
|                                   |                             | Configuration d'Android à terminer    |                                              |  |

# **1.4 Fonctions principales**

# 1.4.1 Volet de notifications

Appuyez sur la barre d'état et déplacez-la vers le bas à deux reprises pour ouvrir le volet de configuration rapide. Appuyez sur la barre d'état et déplacez-la vers le haut pour fermer le volet. Dans le volet des notifications, vous pouvez ouvrir des éléments et d'autres rappels indiqués par une notification.

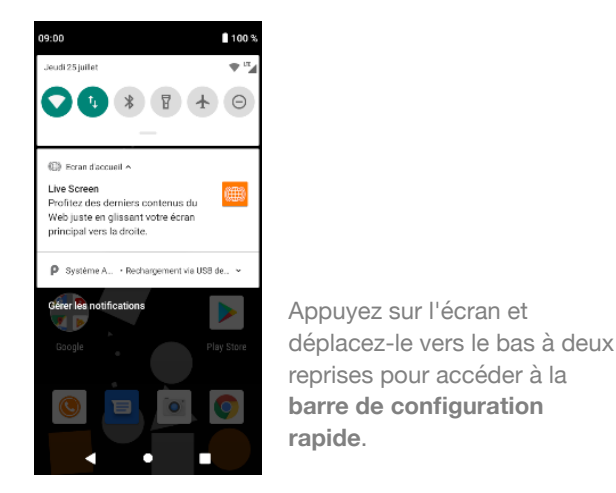

Appuyez sur une notification et faites-la glisser sur le côté pour la supprimer. Sous les notifications, vous trouverez le bouton **TOUT EFFACER** pour effacer toutes les notifications d'événement (les autres notifications sont conservées). Appuyez sur l'icône engrenage **\$** pour accéder au menu **Paramètres**.

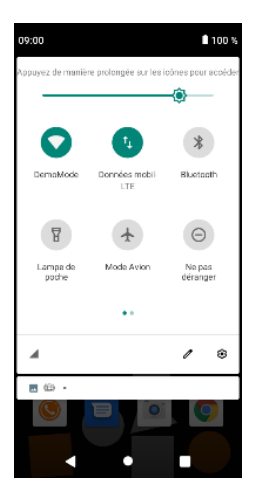

Pour régler la luminosité de l'écran, utilisez la jauge en haut de l'écran ici. Régler la luminosité de l'écran permet de réduire la consommation de la batterie et donc de garder votre téléphone chargé plus longtemps.

### 1.4.2 Barre de recherche

Le téléphone dispose d'une fonction de recherche qui vous permet de rechercher des informations sur votre terminal, dans vos applications ou sur Internet.

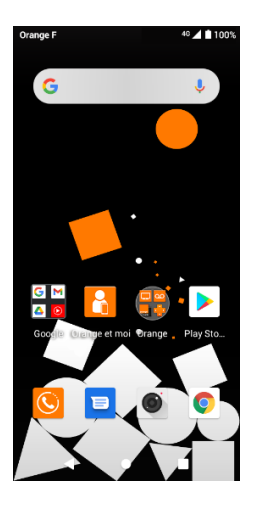

#### a Recherche via la saisie manuelle

- Appuyez sur la barre de recherche de l'écran d'accueil.
- Tapez l'objet de votre recherche.
- Appuyez sur la touche 🔍 du clavier pour lancer la recherche.
- b Recherche via les commandes vocales
  - Appuyez sur Ia barre de recherche pour afficher une boîte de dialogue.
  - Prononcez-le ou les mots que vous souhaitez rechercher. Une liste de résultats s'affiche à l'écran.

# 1.4.3 Verrouillage/déverrouillage de l'écran

Dans le but de protéger votre téléphone et votre confidentialité, vous disposez de diverses méthodes pour verrouiller l'écran du terminal, à savoir un code PIN, un mot de passe, authentification facile. Pour cela, accédez au menu **Paramètres > Sécurité > Verrouillage de l'écran**.

Pour créer un schéma de déverrouillage de l'écran (suivez les instructions à l'écran) Appuyez sur **Paramètres > Sécurité > Verrouillage de l'écran > Schéma**.

#### Pour déverrouiller votre téléphone avec votre visage

Appuyez sur **Paramètres > Sécurité > Authentification faciale**. Choisissez une méthode secondaire pour verrouiller l'écran. Puis enregistrez votre visage.

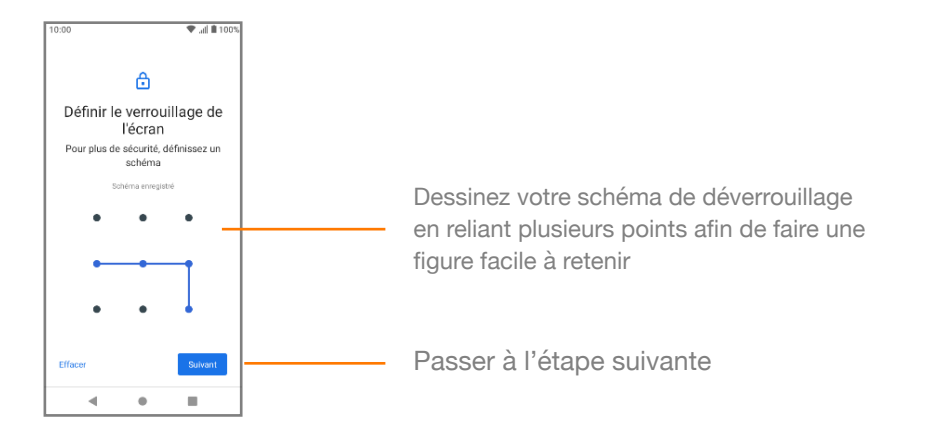

Pour créer un code PIN ou un mot de passe de déverrouillage de l'écran

- Appuyez sur Paramètres > Sécurité > Verrouillage de l'écran > Code PIN ou Mot de passe.
- Définissez votre code PIN ou votre mot de passe.

#### Pour verrouiller l'écran du téléphone

Appuyez une fois sur le bouton Orange de mise sous/hors tension pour verrouiller l'écran.

#### Pour déverrouiller l'écran du téléphone

Appuyez une fois sur le bouton **Orange** de **mise sous/hors tension** pour allumer l'écran, dessinez le schéma de déverrouillage que vous avez créé, saisissez le code PIN ou le mot de passe pour déverrouiller l'écran et appuyez sur la flèche

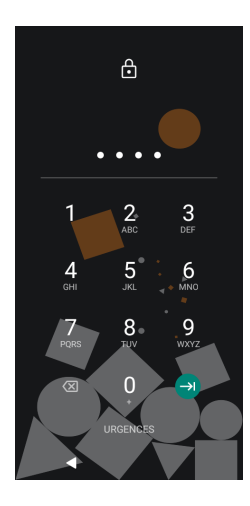

Si vous avez sélectionné **Balayer l'écran** comme méthode de verrouillage de l'écran, faites glisser l'écran vers le haut pour le déverrouiller, vers la gauche pour accéder à l'appareil photo et vers la droite pour accéder au téléphone.

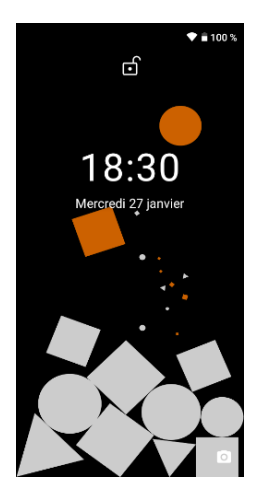

#### 1.4.4 Personnalisation de l'écran d'accueil

#### Ajout d'une application ou d'un widget

Faites glisser vers le haut l'onglet Application, puis appuyez longuement sur l'application et faites-la glisser vers un écran d'accueil.

#### Repositionnement d'une application ou d'un widget

Appuyez longuement sur l'élément à repositionner, déplacez-le vers l'emplacement de votre choix, puis retirez votre doigt. Vous pouvez déplacer des éléments sur l'écran d'accueil et dans l'onglet des favoris. Maintenez l'appui sur l'icône située sur le bord gauche ou droit de l'écran pour déplacer l'élément vers un autre écran d'accueil.

#### Suppression

Appuyez longuement sur l'élément à supprimer, déplacez-le vers le haut au-dessus de l'icône de suppression, puis retirez votre doigt dès que l'élément devient rouge.

#### Création de dossiers

Pour simplifier l'organisation des applications et des raccourcis sur l'écran d'accueil et sur la barre d'état des favoris, vous pouvez les ajouter à un dossier en empilant les éléments. Pour renommer un dossier, ouvrez-le et appuyez deux fois sur le titre du dossier pour saisir le nouveau nom.

#### Personnalisation du fond d'écran

Appuyez longuement sur une zone vide de l'écran d'accueil, puis sélectionnez **Fond d'écran** ou accédez au menu **Paramètres > Affichage > Fond d'écran** pour personnaliser le fond d'écran.

### 1.4.5 Réglage du volume

#### Utilisation du bouton de volume

Appuyez sur le bouton de **volume** pour régler le volume. Pour activer le mode vibreur, appuyez sur le bouton de **réduction du volume** jusqu'à ce que le téléphone vibre. Remarque : appuyez de nouveau sur le bouton de **réduction du volume** pour activer le mode silencieux.

#### Utilisation du menu Paramètres

Déplacez l'écran vers le bas à deux reprises depuis le volet de notifications et appuyez sur l'icône de engrenage 🌣 pour ouvrir le menu **Paramètres**, puis appuyez sur **Son.** Vous pouvez régler le volume des appels, des notifications, du système, etc., selon vos préférences.

# 2 Saisie de texte

# 2.1 Utilisation du clavier à l'écran

### Configuration du clavier à l'écran

Ouvrez le menu Google depuis l'écran d'accueil, sélectionnez **Paramètres > Système > Langue et saisie**.

#### Réglage de l'orientation du clavier à l'écran

Tournez le téléphone de la position verticale à horizontale et vice versa. Vous pouvez également modifier l'orientation via le menu Paramètres (**Paramètres > Affichage > Préférences avancées > Rotation auto de l'écran**).

#### 2.1.1 Clavier Android

| 10:00      | ) 🕈 🖬 100 %                                                                                                    |
|------------|----------------------------------------------------------------------------------------------------|
| ←          | ح :                                                                                                    |
| À          | Jessica                                                                                                    |
|            |                                                                                                    |
|            |                                                                                                    |
|            | 15:05                                                                                                    |
|            | Conversation avec Jessica                                                                                                    |
| Ð          | Texte ① ② ↓                                                                                                    |
|            | < 🖸 GIF 📋 🏟 🚥 🌷                                                                                                    |
| 5 A<br>6 N | $A^{^{1}} \hspace{0.1cm} Z^{^{2}} \hspace{0.1cm} E^{^{3}} \hspace{0.1cm} R^{^{4}} \hspace{0.1cm} T^{^{5}} \hspace{0.1cm} Y^{^{6}} \hspace{0.1cm} U^{^{7}} \hspace{0.1cm} I^{^{5}} \hspace{0.1cm} 0^{^{5}} \hspace{0.1cm} P^{^{0}}$ |
| <          | QSDFGHJKLM                                                                                                    |
|            | 🕈 W X C V B N ' 🗵                                                                                                    |
| Ø          | ?123 🖁 🌐 FR•EN . 🗲                                                                                                    |
|            | <b>V</b> • <b>H</b>                                                                                                    |

Appuyez sur la zone de texte pour afficher le clavier.

| Appuyez sur la touche <b>?123</b> pour afficher les numéros et les signes de ponctuation. | Si vous avez plusieurs claviers enregistrés sur<br>votre téléphone, appuyez sur l'icône 🌐 pour<br>modifier la langue du clavier. |
|-------------------------------------------------------------------------------------------|----------------------------------------------------------------------------------------------------|
| Appuyez sur l'icône 🙂 pour afficher les emojis.                                           | Appuyez sur la flèche pour envoyer votre message.                                                                                |

# 2.2 Modification de texte

Vous pouvez modifier le texte que vous venez de saisir.

- Appuyez longuement sur le texte que vous souhaitez modifier ou appuyez deux fois dessus.
- Déplacez les poignées de sélection pour modifier la sélection.
- Les options suivantes s'affichent : COUPER, COPIER, PARTAGER et TOUT SÉLECTIONNER.

Remarque : après avoir copié une portion de texte, l'option **COLLER** s'affiche.

### Vous pouvez également insérer du texte supplémentaire.

• Pour coller le texte, appuyez longuement sur la zone de texte et sélectionnez l'option **COLLER** qui s'affiche.

# 3 Appel téléphonique, journal des appels et contacts

# 3.1 Appel téléphonique

### 3.1.1 Passer un appel

Pour passer un appel lorsque le téléphone est actif, accédez à l'écran d'accueil et appuyez sur

Saisissez directement le numéro du contact avec le pavé de numérotation ou sélectionnez le contact dans le menu **Contacts**.

Si vous vous trompez, supprimez les chiffres incorrects en appuyant sur 🛛 Pour raccrocher, appuyez sur  $\bigcirc$ .

| Icône               | Action                                                                                                    |
|---------------------|----------------------------------------------------------------------------------------------------|
| п                   | Appuyez sur cette icône pour mettre en attente l'appel en cours. Appuyez de nouveau sur cette icône pour récupérer l'appel.                 |
| 0 0 0<br>0 0 0<br>0 | Appuyez sur cette icône pour afficher le pavé de numérotation.                                                                              |
| •                   | Appuyez sur cette icône pour mettre fin à l'appel en cours.                                                                                 |
| ×.                  | Appuyez sur cette icône pour désactiver le son de l'appel en cours. Appuyez de nouveau sur cette icône pour réactiver le son de l'appel.    |
|                     | Appuyez sur cette icône pour activer le haut-parleur lors d'un l'appel. Appuyez de nouveau sur cette icône pour désactiver le haut-parleur. |
| +                   | Appuyez sur cette icône pour ajouter un contact à l'appel.                                                                                  |

#### Appel international

Pour composer un numéro international, appuyez longuement sur  $\stackrel{0}{+}$  pour entrer « + », puis saisissez le préfixe du pays, suivi du numéro de téléphone complet et appuyez sur

#### Appel d'urgence

Si le téléphone dispose d'une couverture réseau, composez le numéro d'urgence et appuyez sur

S pour passer l'appel d'urgence.

3.1.2 Répondre à un appel ou le refuser

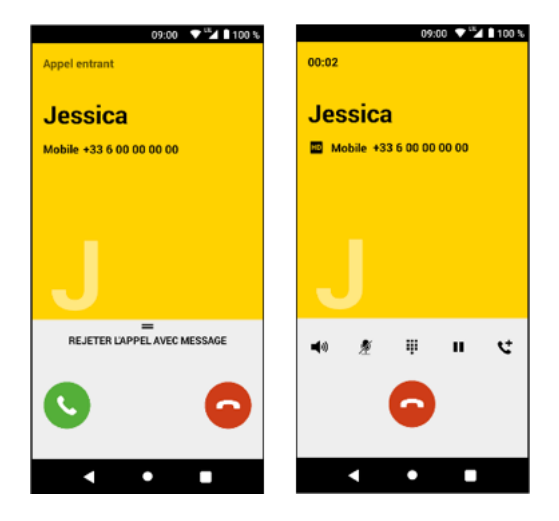

Lorsque vous recevez un appel, une fenêtre d'appel s'affiche. Appuyer sur S pour y répondre ou sur S pour refuser l'appel.

Faites glisser l'écran vers le haut pour envoyer un message automatique. Pour désactiver le son des appels entrants, appuyez sur le bouton d'**augmentation/de** réduction du volume.

#### 3.1.3 Appel de votre messagerie vocale

Votre opérateur vous fournit un service de messagerie vocale. Vous pouvez accéder à ce service à tout moment.

Pour écouter vos messages vocaux, appuyez longuement sur <sup>1</sup>/<sub>∞</sub> sur l'onglet **Téléphone**. Si vous recevez un message vocal, l'icône correspondante **o** s'affiche sur la barre d'état. Ouvrez le volet des notifications, puis appuyez sur **Nouveau message vocal**.

### 3.1.4 Au cours d'un appel

Pour régler le volume pendant un appel, appuyez sur le bouton d'**augmentation/de réduction du volume**.

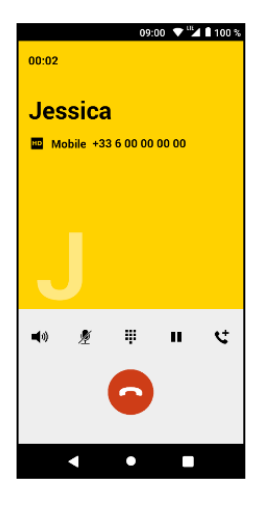

**Remarque :** Pour éviter d'appuyer par inadvertance sur l'écran tactile pendant un appel, l'écran est automatiquement verrouillé lorsque vous rapprochez le téléphone de votre oreille ; éloignez le téléphone de votre oreille pour déverrouiller l'écran.

### 3.1.5 Gestion de plusieurs appels

Ce téléphone permet de gérer simultanément plusieurs appels.

#### Appels en conférence

Vous pouvez effectuer un appel en conférence.

- · Appelez le premier participant à l'appel de conférence.
- Appuyez sur : et sélectionnez Ajouter l'appel.
- Saisissez le numéro de téléphone de la personne que vous souhaitez ajouter à la conférence, puis appuyez sur S. Vous pouvez également ajouter des participants via APPELS ou CONTACTS.
- Appuyez sur l'icône de menu pour démarrer l'appel de conférence.
- Pendant un appel de conférence, appuyez sur pour gérer les participants. Appuyez sur
   pour supprimer le participant de la conférence, et sur pour parler en privé au participant et mettre en attente les autres participants.
- Appuyez sur 📀 pour mettre fin à l'appel de conférence et déconnecter tous les appelants.

<sup>(1)</sup> Selon votre opérateur réseau.

# 3.1.6 Paramètres des notifications

Sur l'écran du téléphone, appuyez sur la touche : et sélectionnez **Paramètres** > **Options** d'affichage.

| Options                               | Définitions                                                                                                    |
|---------------------------------------|----------------------------------------------------------------------------------------------------|
| Trier et afficher mes<br>contacts par | Indiquer si vous souhaitez trier les contacts par noms ou prénoms.                                               |
| Contacts à afficher                   | Indiquer si vous préférez voir tous les contacts ou seulement les contacts affiliés à un groupe en particulier   |
| Afficher les groupes<br>de contacts   | Activer l'affichage de vos groupes de contacts                                                                   |
| Boutons d'appel<br>flottant           | Afficher un bouton permettant de revenir sur l'appel en cours depuis n'importe quelle application                |
| Écran d'ouverture<br>par défaut       | Choisir ce que doit afficher l'écran par défaut                                                                  |
| Affichage de l'appel<br>entrant       | Choisir si la notification d'appel entrant doit apparaître en tant que notification ou s'afficher en plein écran |
| Notifications                         | Définir les notifications d'appels entrants                                                                      |
| Appels suggérés                       | Activer l'affichage d'appels suggérés                                                                            |
| Disponible pour un appel              | Afficher cette option dans la fiche de contact                                                                   |

# 3.2 Favoris

Vous pouvez décider d'ajouter vos contacts dans la liste des favoris. Ils seront affichés dans l'onglet Favoris de l'application Téléphone.

Pour ajouter un contact en favori :

- 1. Depuis votre liste de Contacts, sélectionnez le contact à ajouter en favori.
- 2. Appuyez sur l'icône en forme d'étoile.

Le contact est ajouté à la liste des favoris.

# 3.3 Récents

Pour afficher l'historique des appels, appuvez sur 🔍 sur l'écran de l'application Téléphone. Appuyez sur un contact ou sur un numéro pour afficher les informations correspondantes ou d'autres opérations.

Vous pouvez afficher des informations détaillées sur un appel, lancer un nouvel appel ou envoyer des messages à un contact ou à un numéro, ou bien ajouter des numéros aux Contacts (disponible uniquement pour les numéros de téléphone non mémorisés), etc.

# 3.4 Contacts

Vous pouvez afficher ou créer des contacts sur votre téléphone et les synchroniser avec vos contacts Gmail ou d'autres applications sur le web ou sur votre téléphone.

# 3.4.1 Affichage de vos contacts

Pour accéder à l'application Contacts, appuyez sur le menu Application sur l'écran d'accueil, puis sélectionnez Contacts.

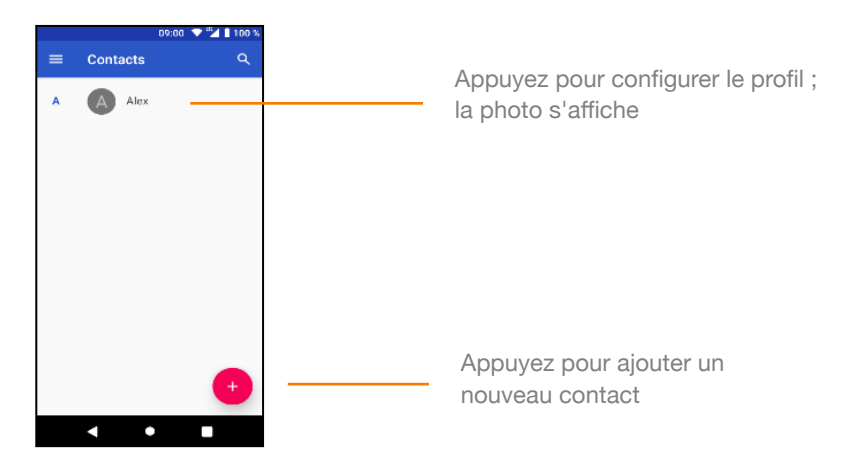

Appuyez sur la touche ≡, puis appuyez sur Paramètres pour afficher le menu d'options de la liste des contacts. Les options suivantes sont disponibles :

| Section                  | Options                                          | Définitions                                                                                                    |
|--------------------------|--------------------------------------------------|----------------------------------------------------------------------------------------------------|
|                          | Vos infos                                        | Définissez les informations de votre compte ici.                                                                        |
|                          | Comptes                                          | Gérez la synchronisation de plusieurs comptes.                                                                          |
|                          | Paramètres de<br>synchronisation des<br>contacts | Gérez les paramètres de synchronisation<br>de plusieurs comptes.                                                        |
| Affichage                | Trier par                                        | Triez votre liste de contacts par nom ou prénom.                                                                        |
|                          | Format du nom                                    | Sélectionnez un format de nom.                                                                                          |
|                          | Thème                                            | Configurez le thème graphique de l'application.                                                                         |
| Modifier les<br>contacts | Compte par défaut pour les nouveaux contacts     | Sélectionnez un compte à partir duquel les contacts doivent être importés.                                              |
|                          | Nom phonétique                                   | Affichez la prononciation phonétique d'un nom.                                                                          |
| Gérer les<br>contact     | Importer/Exporter                                | Importez ou exportez les contacts entre<br>le téléphone, la carte SIM et la carte<br>microSD, ou partagez les contacts. |
|                          | Restaurer                                        | Restaurez vos contacts depuis l'un de vos comptes.                                                                      |
|                          | Annuler les modifications                        | Rétablissez votre liste de contact telle<br>qu'elle était à la date de votre choix au<br>cours des 30 derniers jours.   |
|                          | Numéros bloqués                                  | Affichez les numéros bloqués ou ajoutez des numéros à cette liste.                                                      |

### 3.4.2 Ajouter un contact

Appuyez sur l'onglet Application de l'écran d'accueil, sélectionnez **Contacts,** puis appuyez sur l'icône (2) de la liste des contacts pour créer un nouveau contact.

Sélectionnez l'emplacement de sauvegarde.

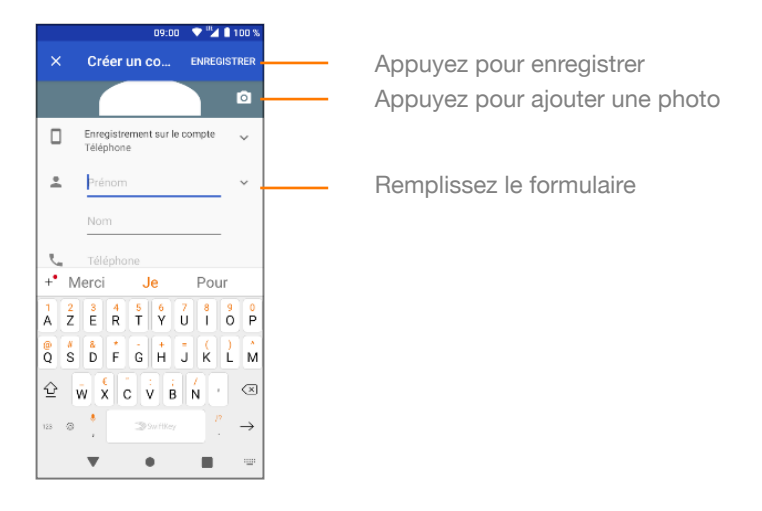

Lorsque vous avez terminé, appuyez sur **ENREGISTRER**.

Sinon pour quitter sans enregistrer, appuyez sur la croix en haut à gauche, puis sur **Ignorer les** modifications.

# 3.4.3 Modification de vos contacts

Pour modifier les informations d'un contact, appuyez sur la touche représentant un crayon dans l'écran des informations sur les contacts. Lorsque vous avez terminé, appuyez sur  $\sqrt{}$ .

Remarque : vous ne pouvez pas ajouter des numéros aux contacts enregistrés sur la carte SIM.

# 3.4.4 Modification du numéro de téléphone par défaut d'un contact

Le numéro de téléphone par défaut (le numéro prioritaire lorsque vous passez un appel ou envoyez un message) s'affiche toujours sous le nom de contact.

Pour modifier le numéro de téléphone par défaut, appuyez longuement sur le numéro que vous souhaitez définir comme numéro par défaut dans l'écran des informations sur les contacts, puis sélectionnez **Par défaut**. Le symbole **S** s'affiche en regard du numéro.

Cette option est disponible uniquement lorsque le contact dispose de plusieurs numéros.

### 3.4.5 Suppression d'un contact

Pour supprimer un contact, appuyez sur <sup>‡</sup>, puis sur **Supprimer** dans l'écran des informations sur les contacts.

**Remarque :** le contact que vous avez supprimé sera également supprimé des autres applications sur le téléphone ou sur le web la prochaine fois que vous synchroniserez le terminal.

### 3.4.6 Communication avec vos contacts

Dans l'écran des informations sur les contacts, vous pouvez communiquer avec vos contacts en passant un appel ou en envoyant un message.

Pour passer un appel, appuyez sur le numéro de téléphone.

Pour envoyer un message, appuyez sur l'icône 🗏 en regard du numéro.

### Utilisation de la fonction Contact rapide pour Android

Appuyez sur la photo d'un contact pour ouvrir Contact rapide pour Android, puis appuyez sur le numéro ou sur l'icône pour envoyer un message au contact.

Les icônes disponibles sur le volet Contact rapide varient selon les informations de contact dont vous disposez et des applications/comptes sur votre téléphone.

# 3.4.7 Importation, exportation et partage des contacts

Dans l'écran Contacts, appuyez sur , sélectionnez **Paramètres**, **Importer / Exporter les contacts**, puis choisissez d'importer/exporter les contacts depuis ou vers la carte SIM, le téléphone, la carte microSD, l'espace de stockage du téléphone, les comptes, etc. Pour importer/exporter un seul contact depuis ou vers la carte SIM, sélectionnez un compte et une carte SIM, sélectionnez le contact à importer/exporter, puis appuyez sur **SUIVANT** pour confirmer.

Pour importer/exporter tous les contacts depuis ou vers la carte SIM, sélectionnez un compte et une carte SIM, appuyez sur **Tout sélectionner**, puis appuyez sur **OK** pour confirmer. Vous pouvez partager un seul contact ou plusieurs contacts avec d'autres personnes via Bluetooth, Gmail, etc.

Pour se faire, appuyez sur le contact que vous souhaitez partager, appuyez sur la touche : et sur **Partager** dans l'écran des informations sur les contacts, puis sélectionnez l'application à utiliser pour cette action.

### 3.4.8 Affichage des contacts

Vous pouvez configurer le groupe de contacts que vous souhaitez afficher dans la liste des contacts. Appuyez sur la touche ; , puis sur **Paramètres**. Appuyez sur **Contacts à afficher**. Sélectionnez **Personnaliser** pour sélectionnez un emplacement de sauvegarde. Enfin sélectionnez **Tous les contacts**.

Appuyez sur la touche i, puis sur **Paramètres.** Vous pouvez **trier par** prénom ou par nom, mais aussi par **format de nom**, à savoir Prénom en premier ou Nom en premier.

### 3.4.9 Synchronisation des contacts de plusieurs comptes

Vous pouvez synchroniser les contacts, données et autres informations de plusieurs comptes, selon les applis installées sur votre téléphone.

Pour ajouter un compte, appuyez sur 🍄 pour accéder à **Paramètres**, puis appuyez sur **Comptes > Ajouter un compte**.

Vous êtes invité à sélectionner le type de compte, par exemple Google, Exchange. Comme pour la configuration d'autres comptes, vous devez fournir des informations détaillées

telles que le nom d'utilisateur, le mot de passe, etc.

Vous pouvez supprimer un compte et toutes les informations associées du téléphone. Ouvrez l'écran **Paramètres**, appuyez sur le compte à supprimer, puis appuyez sur **Supprimer le compte**.

#### Synchronisation :

Pour synchroniser un compte sur l'écran **Comptes**, appuyez sur un compte dans la liste, puis appuyez sur **Synchronisation du compte**.

# 4 Messages et messagerie

Restez informé avec l'appli Google. Trouvez ce dont vous avez besoin, explorez vos centres d'intérêt et obtenez un flux d'histoires et de mises à jour sur des sujets qui vous intéressent.

# 4.1 Message

Votre téléphone vous permet d'envoyer des SMS ou des MMS.

Accédez à la page d'accueil et appuyez sur 블

E.

# 4.1.1 Création d'un nouveau message

Dans l'écran de la liste des messages, appuyez sur **Démarrer une discussion** pour rédiger un message de texte ou envoyer un message multimédia.

#### Envoi d'un message de texte

Saisissez le nom du destinataire dans le champ **Saisissez le nom du numéro**. Saisissez ensuite le contenu du message dans le champ **Saisissez le texte du message**.

Appuyez sur l'icône de la flèche à droite du champ de saisie pour envoyer le message.

**Remarque :** un SMS comportant plus de 160 caractères est divisé en plusieurs messages SMS. Les lettres spécifiques (notamment les accents) augmentent également la taille du message SMS, ce qui peut entraîner l'envoi de plusieurs messages à votre destinataire.

Remarque : des frais supplémentaires peuvent être appliqués, vérifiez les conditions d'utilisation et de facturation de vos données mobiles, proposées dans votre offre mobile.

#### Envoi d'un message multimédia

Les messages MMS vous permettent d'envoyer des clips vidéo, des images, des photos, des animations, des diapositives et du son à d'autres téléphones compatibles et à des adresses email.

**Remarque :** un message SMS est converti automatiquement en message MMS lorsque vous joignez des fichiers (image, vidéo, audio, etc.), ou lorsque vous ajoutez des objets ou des adresses e-mail.

Pour envoyer un message multimédia, saisissez le numéro de téléphone du destinataire dans la barre des destinataires, puis appuyez sur la barre de contenu pour rédiger le texte du message.

Appuyez sur 윱 pour envoyer des images et vidéos de votre galerie.

Appuyez sur + pour envoyer les fichiers suivants :

- Un fichier GIF animé
- Votre position
- Une fiche de contact
- Joindre un fichier

Lorsque vous avez terminé, appuyez sur 📀 pour envoyer le message multimédia.

30

Remarque : des frais supplémentaires peuvent être appliqués, vérifiez les conditions d'utilisation et de facturation de vos données mobiles, proposée dans votre offre mobile.

### 4.1.2 Gestion des messages

Lorsque vous recevez un nouveau message, l'icône 🖻 apparaît dans la barre d'état. Déplacez vers le bas la barre d'état pour ouvrir le volet des notifications et appuyez sur le nouveau message pour l'ouvrir. Vous pouvez également accéder à l'application **Messages** et appuyer sur le nouveau message pour l'ouvrir.

Les messages s'affichent sous forme de conversation.

Pour répondre à un message, appuyez sur le message actuel pour accéder à l'écran de saisie, tapez le texte, puis appuyez sur **Envoyer**.

Si vous appuyez longuement sur un message dans l'écran des informations sur le message, les options suivantes sont disponibles :

- Copier le message : cette option est disponible uniquement pour les SMS. Appuyez sur texte pour copier le contenu du message et le coller dans la barre de contenu du message que vous allez rédiger.
- Transférer : appuyez sur cette option pour transférer le message vers un autre destinataire.
- Supprimer le message : supprimez le message existant.

### 4.1.3 Configuration des paramètres des messages

Dans l'écran de la liste des messages, appuyez sur la touche i et sélectionnez **Paramètres**.

- Fonctionnalité du chat : utilisez ce menu pour configurer les fonctionnalités du chat.
- · Notifications : définissez le son et la vibration des notifications dans ce menu.
- Emettre un son pour les messages sortants : activez ou désactivez cette option selon que vous souhaitez ou pas entendre un son chaque fois qu'un message est envoyé.
- Votre pays actuel : sélectionnez manuellement votre pays ou activez la détection automatique.
- Aperçus automatiques : lorsque vous tapez votre message, un aperçu du message tel que le recevra votre destinataire s'affiche.
- Protection contre le spam : activez la protection contre le spam.
- Paramètres avancées :
- Messages groupés : activez cette option pour envoyer un message unique à plusieurs destinataires.
- Téléchargement auto des MMS : désactivez cette option si vous utilisez uniquement les données mobiles.
- Téléchargement auto des MMS en itinérance : activez cette option pour télécharger les données MMS lorsque l'option Données mobiles en itinérance est activée.
- Utiliser des caractères simples : convertissez les caractères spéciaux de votre texte en caractères simples.
- Recevoir des accusés de réception de SMS : activez cette option pour recevoir les rapports d'envoi d'un message.
- · Messages de service : activez pour recevoir les messages de service
- Alerte urgence sans fil : activez cette option pour recevoir des messages d'alerte.

- Messages enregistrés sur la carte SIM : consultez les messages enregistrés sur la carte SIM.
- Paramètres Google Fi : synchronisez les SMS, appels et messages vocaux sur tous vos écrans
- Numéro de téléphone : votre numéro de téléphone s'affiche.

Remarque : des frais supplémentaires peuvent être appliqués, vérifiez les conditions d'utilisation et de facturation de vos données mobiles, proposées dans votre offre mobile.

# 4.2 Comptes de messagerie

La première fois que vous configurez votre téléphone, vous pouvez utiliser un compte Gmail existant ou créer un nouveau compte de **messagerie**.

### 4.2.1 Gmail

Gmail est une application de messagerie facile à utiliser qui vous fait gagner du temps et protège vos messages. Recevez vos messages instantanément via des notifications push, lisez et répondez en ligne et hors ligne, trouvez n'importe quel message rapidement et bien plus encore. En tant que service de messagerie web de Google, Gmail est automatiquement sélectionné la première fois que vous configurez votre téléphone. Vous pouvez synchroniser automatiquement Gmail sur votre téléphone avec le compte Gmail sur le web. Contrairement à d'autres types de comptes de messagerie, chaque message et sa réponse dans Gmail sont regroupés dans votre boîte de réception sous forme de conversation unique ; tous les e-mails sont organisés par étiquettes, et non par dossiers.

#### Pour accéder à Gmail

Dans l'écran d'accueil, appuyez sur l'onglet Application pour accéder à la liste des applications, puis appuyez sur Gmail.

Gmail affiche les messages et les conversations d'un seul compte Gmail à la fois. Si vous possédez plusieurs comptes, procédez comme suit pour ajouter un compte : appuyez sur l'icône sélectionnez Paramètres dans l'écran Boîte de réception, puis appuyez sur AJOUTER UN COMPTE. Pour basculer sur un autre compte, appuyez sur le nom du compte dans l'écran Boîte de réception, puis sélectionnez le compte que vous souhaitez consulter.

#### Pour créer et envoyer des e-mails

- 1. Appuyez sur 🖉 dans l'écran **Boîte de réception**.
- 2. Saisissez l'adresse e-mail du ou des destinataires dans le champ À.
- Si nécessaire, appuyez sur l'icône du menu contextuel Ajouter Cc/Cci pour ajouter une copie ou une copie invisible du message.
- 4. Saisissez l'objet et le contenu du message.
- 5. Appuyez sur l'icône 🖾 et sélectionnez Joindre le fichier pour ajouter une pièce jointe.
- 6. Enfin, appuyez sur l'icône > pour envoyer le message.
- 7. Si vous ne souhaitez pas envoyer le message immédiatement, appuyez sur l'icône , puis appuyez sur Enregistrer le brouillon ou sur la touche Retour pour enregistrer une copie. Pour afficher le brouillon, appuyez sur le nom du compte pour afficher les étiquettes, puis sélectionnez **Brouillons**.

Si vous ne souhaitez pas envoyer ou enregistrer le message, appuyez sur l'icône it appuyez sur Supprimer.

Pour ajouter une signature aux e-mails, appuyez sur l'icône , appuyez sur **Paramètres** dans l'écran Boîte de réception, sélectionnez un compte, puis appuyez sur **Signature**.

#### Pour recevoir et consulter vos e-mails

Lorsque vous recevez un e-mail, vous en êtes informés par une sonnerie ou une vibration, et l'icône M s'affiche dans la barre d'état.

Déplacez vers le bas la barre d'état pour ouvrir le volet des notifications et appuyez sur le nouvel e-mail pour l'ouvrir. Vous pouvez également ouvrir l'étiquette Boîte de réception Gmail et appuyer sur le nouvel e-mail pour le consulter.

Vous pouvez rechercher un e-mail par expéditeur, destinataire, objet, etc.

- Utilisez le champ de saisie depuis la Boîte de réception.
- Saisissez le mot-clé de recherche dans la zone prévue à cet effet, puis appuyez sur 
   sur le clavier logiciel.

#### Pour répondre aux e-mails ou les transférer

- Répondre : lorsque vous recevez un e-mail, appuyez sur 🌆 pour y répondre.
- Répondre à tous : appuyez sur et sélectionnez Répondre à tous pour envoyer un message à toutes les personnes incluses dans l'e-mail.
- Transférer : appuyez sur i et sélectionnez Transférer pour transférer l'e-mail reçu à d'autres personnes.

# 5 Agenda, Horloge et Calculatrice

# 5.1 Agenda

Utilisez l'application Agenda pour annoter les réunions importantes, les rendez-vous, etc. Pour accéder à cette fonction, ouvrez le menu Google depuis l'écran d'accueil, puis appuyez sur Agenda.

# 5.1.1 Affichage Multimode

Pour modifier le mode d'affichage de l'agenda, appuyez sur le titre de date pour accéder à l'affichage par mois, ou appuyez sur ≡ et sélectionnez Planning, Jour, 3 jours, Semaine ou Mois. Appuyez sur l'icône 🗊 pour revenir à l'affichage Aujourd'hui.

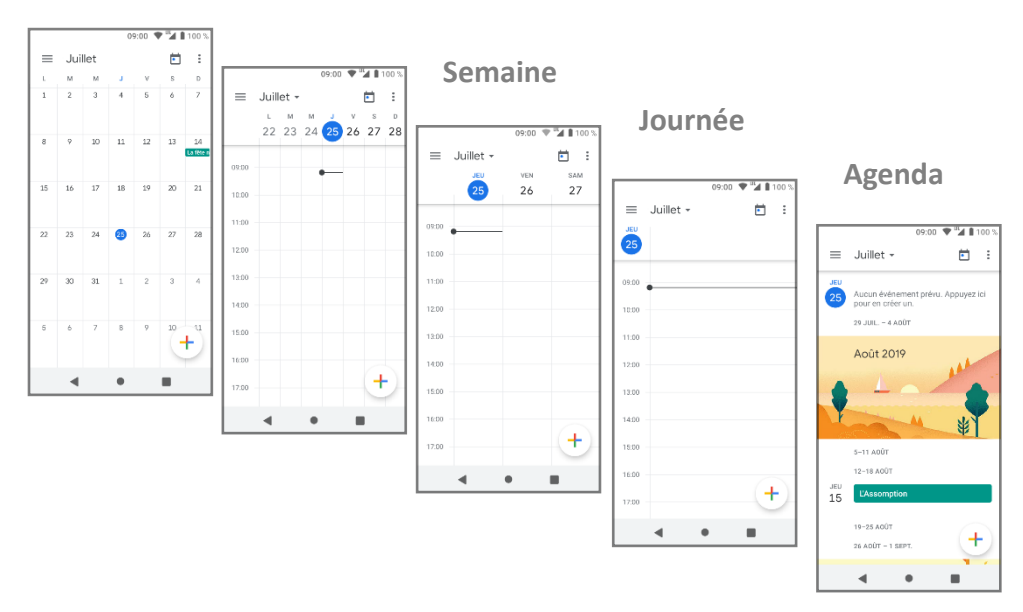

### 5.1.2 Pour créer de nouveaux événements

Vous pouvez ajouter de nouveaux événements à partir de n'importe quelle vue.

- Recherchez les informations concernant ce nouvel événement. Si l'événement va durer toute la journée, sélectionnez **Toute la journée**.

Lorsque vous avez terminé, appuyez sur ENREGISTRER en haut de l'écran.

**Remarque :** avant d'ajouter un événement, vous devez ajouter au moins un compte d'agenda et afficher un calendrier.

#### Pour supprimer ou modifier un événement

Pour modifier ou supprimer un événement, appuyez sur l'icône <sup>‡</sup> pour le modifier et sur **SUPPRIMER** pour le supprimer.

34

# 5.2 Horloge

Votre téléphone portable est muni d'une horloge intégrée.

Pour accéder à cette fonction, ouvrez le menu Google depuis l'écran d'accueil, puis appuyez sur **Horloge**.

Appuyez sur <sup>1</sup> pour ajouter ou configurer une alarme. Appuyez sur <sup>1</sup> et sélectionnez **Paramètres**.

#### Horloge

- Style : appuyez pour sélectionner Analogique ou Numérique.
- Afficher l'heure avec les secondes : sélectionnez cette option pour l'activer ou la désactiver.
- Horloge avec heure du domicile : sélectionnez cette option pour configurer l'horloge de votre pays lorsque vous voyagez.
- Mon fuseau horaire : sélectionnez cette option pour configurer le fuseau horaire de votre pays.
- Modifier la date et l'heure : sélectionnez cette option pour accéder directement au menu Date & heure de l'application Paramètres.

#### Alarmes

- Arrêter la sonnerie après : sélectionnez cette option pour définir le délai d'activation du mode silencieux.
- Durée de répétition : appuyez sur cette option pour sélectionner la durée de la répétition.
- Volume : sélectionnez cette option pour régler le volume de l'alarme.
- Augmenter progressivement le volume : sélectionnez l'heure à laquelle le volume de l'alarme doit commencer à augmenter.
- Boutons de volume : appuyez sur ces boutons pour sélectionner Répétition, Ignorer ou Ne rien faire comme boutons de volume.
- Premier jour de la semaine : définir le premier jour de la semaine

#### Minuteurs

- · Son du minuteur : sélectionnez le son du minuteur.
- Augmenter progressivement le volume : sélectionnez l'heure à laquelle le volume de l'alarme doit commencer à augmenter.
- Minuteur en mode vibreur : activez ou désactivez la vibration du minuteur.

#### Economiseur d'écran

- Style : choisissez l'affichage de l'horloge
- Mode Nuit : activez pour que l'affichage soit peu lumineux dans les pièces sombres

#### 5.2.1 Pour configurer une alarme

Dans l'écran **Horloge**, appuyez sur 🔯 pour accéder à l'écran **Alarmes**, puis appuyez sur 🛨 pour ajouter une alarme. Les options suivantes s'affichent :

- Heure : Appuyez sur les numéros pour définir l'heure de l'alarme.
- Répéter : Activez cette option pour sélectionner les jours d'activation de l'alarme.
- Sonnerie par défaut : Activez cette option pour sélectionner la sonnerie de l'alarme.
- · Vibreur : Sélectionnez cette option pour activer/désactiver le vibreur.
- Titre : Sélectionnez cette option pour donner un nom à l'alarme.
- Appuyez sur une alarme existante, puis appuyez sur  $\Box$  pour la supprimer.

# 5.3 Calculatrice

La calculatrice vous permet de résoudre de nombreux problèmes mathématiques.

Pour l'ouvrir, ouvrez le menu Google depuis l'écran d'accueil, puis appuyez sur **Calculatrice**. Deux volets sont disponibles : le volet de base et le volet avancé.

Pour passer d'un volet à l'autre, procédez de l'une des façons suivantes :

- · Appuyez sur l'écran et déplacez-le vers la gauche pour ouvrir le volet avancé.
- Tournez le terminal en mode Paysage depuis le volet de base pour ouvrir le volet avancé Pour afficher l'historique de calculs, déplacez l'écran vers le bas.

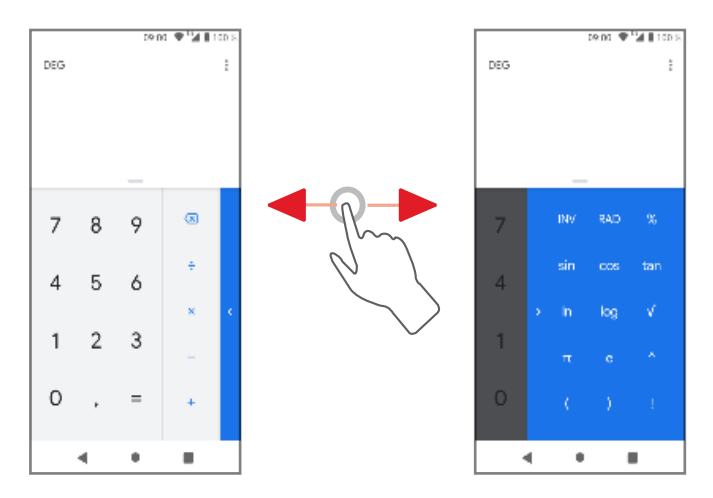

# **6** Connexions

Votre téléphone peut se connecter à Internet via GPRS/EDGE/3G/4G ou Wi-Fi.

# 6.1 Connexion à Internet

# 6.1.1 GPRS/EDGE/3G/4G

La première fois que vous mettez votre téléphone sous tension après avoir inséré la carte SIM, le terminal configure automatiquement un service de réseau mobile : GPRS, EDGE, 3G ou 4G. Si vous n'êtes pas connecté au réseau, activez l'option **Données mobiles** dans le menu **Paramètres** > **Réseau et Internet > Réseau mobile**.

Pour vérifier la connexion réseau que vous utilisez, appuyez sur l'onglet Application de l'écran d'accueil, puis appuyez sur **Paramètres > Réseau et Internet > Réseau mobile > Points d'accès** ou **Opérateurs réseau**.

#### Pour créer un nouveau point d'accès

Vous pouvez ajouter une nouvelle connexion de réseau mobile à votre téléphone en procédant comme suit :

- 1. Appuyez sur 💭 sur la barre de configuration rapide pour accéder au menu **Paramètres**.
- 2. Appuyez sur Réseau et Internet > Réseau mobile > Paramètres avancés > Points d'accès.
- 3. Appuyez ensuite sur la touche <sup>‡</sup> puis sur **Nouvel APN** pour ajouter un nouveau point d'accès.
- 4. Renseignez les champs requis.
- 5. Lorsque vous avez terminé, appuyez sur la touche 🗄 , puis appuyez sur **Enregistrer**.

#### Pour activer/désactiver l'option Données mobiles en itinérance

En itinérance, vous pouvez décider de vous connecter à un service de données, ou de vous y déconnecter.

- 1. Appuyez sur 😨 sur la barre de configuration rapide pour accéder au menu **Paramètres**.
- 2. Appuyez sur **Réseau et Internet > Réseau mobile**.
- 3. Activez/Désactivez l'itinérance en appuyant sur le menu Itinérance.

Lorsque l'option Données mobiles en itinérance est désactivée, vous pouvez continuer d'échanger des données via une connexion Wi-Fi (reportez-vous à la rubrique « 6.1.2 Wi-Fi »). Lorsque vous êtes à l'étranger, un volet fixe s'affiche dans le tiroir de notification pour vous permettre d'activer ou de désactiver ce service.

Remarque : des frais supplémentaires peuvent être appliqués en mode d'itinérance, vérifiez les conditions d'utilisation et de facturation de vos données mobiles à l'étranger proposées dans votre offre mobile.

### 6.1.2 Wi-Fi

Vous pouvez vous connecter à Internet lorsque votre téléphone est à portée d'un réseau sans fil. Vous pouvez utiliser la fonction Wi-Fi même si aucune carte SIM n'est insérée.

### Pour activer la fonction Wi-Fi et vous connecter à un réseau sans fil

- 1. Appuyez sur 💭 sur la barre de configuration rapide pour accéder au menu **Paramètres Réseau et Internet**, puis appuyez sur **Wi-Fi.**
- 2. Sélectionnez l'option 🚥 pour activer ou désactiver le Wi-Fi.
- 3. Activer le Wi-Fi : des informations détaillées concernant tous les réseaux Wi-Fi détectés s'affichent dans la section Réseaux Wi-Fi.
- 4. Appuyez sur un réseau Wi-Fi pour vous y connecter. Si le réseau que vous avez sélectionné est sécurisé, vous devez saisir un mot de passe ou d'autres informations d'identification. Lorsque vous avez terminé, appuyez sur SE CONNECTER.

### Pour activer les notifications lors de la détection d'un nouveau réseau

Lorsque la fonction Wi-Fi et les notifications réseau sont activées, l'icône du réseau Wi-Fi s'affiche dans la barre d'état dès que le téléphone détecte un réseau sans fil disponible à portée. Procédez comme suit pour activer la fonction de notification lorsque le Wi-Fi est activé :

- 1. Appuyez sur 🍄 sur la barre de configuration rapide pour accéder au menu Paramètres.
- 2. Appuyez sur **Réseau et Internet**, puis sur **Wi-Fi**.
- 3. Sélectionnez Préférences Wi-Fi et appuyez sur Paramètres Avancés.

#### Pour ajouter un réseau Wi-Fi

Lorsque la fonction Wi-Fi est activée, vous pouvez ajouter de nouveaux réseaux Wi-Fi en fonction de vos préférences.

- 1. Appuyez sur 🏟 sur la barre de configuration rapide pour accéder au menu Paramètres.
- 2. Appuyez sur **Réseau et Internet**, **Wi-Fi**, puis appuyez sur **i** et sélectionnez **Ajouter un réseau**.
- 3. Donnez un nom au réseau et renseignez les informations réseau requises.
- 4. Appuyez sur **ENREGISTRER**.

Une fois la connexion établie, le téléphone est automatiquement connecté dès que vous êtes à portée de ce réseau.

#### Pour supprimer un réseau Wi-Fi

Procédez comme suit pour éviter la connexion automatique à certains réseaux que vous ne souhaitez plus utiliser.

- 1. Dans l'écran Wi-Fi, appuyez longuement sur le nom du réseau enregistré.
- 2. Appuyez sur **Retirer le réseau** dans la boîte de dialogue qui s'ouvre.

# 6.2 Chrome

Utilisez le navigateur Chrome pour naviguer sur Internet.

Pour vous connecter à Internet, accédez à l'écran d'accueil et appuyez sur l'icône Chrome 🜻 de l'onglet Favoris.

#### Pour accéder à une page web

Dans l'écran du navigateur Chrome, appuyez sur la zone d'URL supérieure, saisissez l'adresse

de la page web, puis appuyez sur O pour confirmer.

Pour enregistrer les données de navigation, vous devez activer le mode simplifié. Ouvrez **Chrome > Paramètres > Mode simplifié.** 

# 6.3 Connexion aux appareils Bluetooth

Bluetooth est une technologie de communication sans fil de courte portée qui vous permet d'échanger des données, ou de vous connecter à d'autres appareils Bluetooth pour différentes utilisations.

Pour accéder à cette fonction, appuyez sur 🔅 sur la barre de configuration rapide pour accéder au menu **Paramètres**, puis appuyez sur **Appareils connectés** et sur **Bluetooth.** Votre terminal et les autres appareils disponibles apparaissent à l'écran.

#### Pour activer la fonction Bluetooth :

- 1. Appuyez sur Sur la barre de configuration rapide pour accéder au menu Paramètres > Appareils connectés > Préférences de connexion > Bluetooth.
- 2. Appuyez sur 🗩 pour activer ou désactiver cette fonction.

**Remarque :** pour que le téléphone soit détecté plus facilement, vous pouvez modifier le nom de votre téléphone affiché aux autres utilisateurs.

#### Pour modifier le nom de votre téléphone :

- 1. Appuyez sur 🍄 sur la barre de configuration rapide pour accéder au menu Paramètres.
- 2. Appuyez sur **Appareils connectés > Préférences de connexion** et activez la fonction **Bluetooth**.
- 3. Une fois la connexion Bluetooth activée, sélectionnez Nom de l'appareil.
- 4. Saisissez un nom, puis appuyez sur **RENOMMER** pour confirmer.

#### Pour associer/connecter votre téléphone à un appareil Bluetooth

Pour échanger des données avec un autre appareil, vous devez activer la fonction Bluetooth et associer votre téléphone à l'appareil Bluetooth avec lequel vous souhaitez échanger des données.

- 1. Appuyez sur 😨 sur la barre de configuration rapide pour accéder au menu **Paramètres**.
- 2. Appuyez sur **Appareils connectés > Préférences de connexion > Bluetooth**.
- 3. Sélectionnez Associer nouvel appareil.
- 4. Sélectionnez l'appareil à associer dans la liste.
- 5. Si l'association réussit, votre téléphone se connecte à l'appareil.

Si vous ne voyez pas l'appareil auquel vous souhaitez associer le vôtre dans la liste, vérifiez que celui-ci est détectable.

#### Pour déconnecter/annuler l'association d'un appareil Bluetooth

- 1. Appuyez sur 🌣 en regard du nom de l'appareil dont vous souhaitez annuler l'association.
- 2. Appuyez sur **RETIRER**.

# 6.4 Connexion à un ordinateur via USB

Le câble USB vous permet de transférer des fichiers multimédias et d'autres fichiers entre le téléphone et l'ordinateur.

#### Pour établir la connexion :

- Utilisez le câble USB fourni avec le téléphone pour connecter le téléphone à un port USB sur votre ordinateur.
- Ouvrez le volet des notifications et appuyez sur Système Android, appuyez sur la notification puis, dans la boîte de dialogue suivante, sélectionnez la méthode de transfert des fichiers.

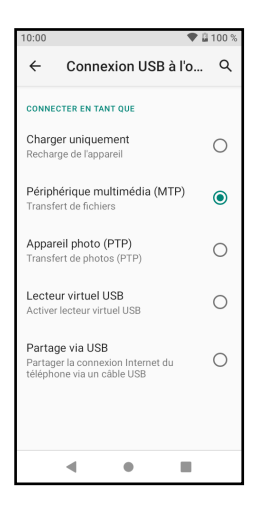

**Remarque :** avant d'utiliser PTP, vérifiez que le pilote (Windows Media Player 11 ou une version ultérieure) est installé.

# Pour localiser les données que vous avez transférées ou téléchargées dans l'espace de stockage interne :

1. Appuyez sur l'onglet Applications de l'écran d'accueil pour ouvrir la liste d'applications.

#### 2. Appuyez sur Gestionnaire de fichiers.

Toutes les données que vous avez téléchargées sont stockées dans le **Gestionnaire de fichiers**, qui vous permet d'afficher les fichiers multimédias (vidéos, photos, musique et autres), de renommer les fichiers, d'installer des applis sur votre téléphone, etc.

# 6.5 Connexion via NFC

**Remarque** : La fonctionnalité NFC est désactivée par défaut. Pour bénéficier des services Orange, insérez la carte SIM dans l'emplacement 1.

Le NFC permet de communiquer des informations avec un autre appareil facilement. Pour échanger des données, il suffit de positionner les deux appareils dos à dos.

Cette fonctionnalité fonctionne avec tous les appareils Android.

Par exemple, pour échanger une image par NFC, vous devez :

- 1. Sélectionnez l'image dans le menu Galerie.
- 2. Sélectionnez le mode d'envoi Android Beam dans la liste.
- 3. Rapprochez votre téléphone d'un autre appareil NFC.

L'image est envoyée automatiquement.

La fonctionnalité NFC vous permet également de lire des tags NFC (compatible NFC Forum). Pour lire un tag NFC, rapprochez votre téléphone d'un tag NFC. Les données seront automatiquement lues.

Vous pouvez également écrire des tags NFC :

- 1. Récupérez un tag vierge.
- 2. Téléchargez un outil d'écriture de tag NFC via Google Play.
- 3. Configurer le tag en l'associant à :
  - a. Une adresse web
  - b. Une vCard
  - c. Une adresse mail
  - d. Etc
- 4. Une fois le tag configuré, rapprochez votre téléphone du tag pour le lire.

Pour plus d'informations sur le NFC et ses cas d'utilisation, rapprochez-vous de votre opérateur.

# 6.6 Partage de la connexion de données mobiles de votre téléphone

Vous pouvez partager la connexion de données mobiles de votre téléphone avec un seul ordinateur via un câble USB (connexion USB) ou avec maximum huit autres appareils en connectant votre téléphone à un point d'accès Wi-Fi portable ou via Bluetooth.

**Remarque :** le partage de données peut entraîner des frais supplémentaires, contactez votre opérateur réseau. Des frais supplémentaires peuvent aussi être appliqués en mode d'itinérance.

#### Pour partager la connexion de données de votre téléphone via USB

Utilisez le câble USB fourni avec le téléphone pour connecter le téléphone à un port USB sur votre ordinateur.

- 1. Appuyez sur 🍄 sur la barre de configuration rapide pour accéder au menu Paramètres.
- 2. Appuyez sur Réseau et Internet > Point d'accès et partage de connexion.
- 3. Sélectionnez l'option en regard de **Partage via USB** pour activer ou désactiver cette fonction.

# Pour partager la connexion de données de votre téléphone en tant que point d'accès Wi-Fi portable

- 1. Appuyez sur 🍄 sur la barre de configuration rapide pour accéder au menu **Paramètres**.
- 2. Sélectionnez 🚥 pour activer ou désactiver cette fonction.

### Pour partager la connexion de données de votre téléphone via Bluetooth

- 1. Appuyez sur 😨 sur la barre de configuration rapide pour accéder au menu **Paramètres**.
- 2. Appuyez sur Réseau et Internet > Point d'accès et partage de connexion.
- 3. Sélectionnez l'option **••** en regard de **Partage via Bluetooth** pour activer ou désactiver cette fonction.

### Pour renommer ou sécuriser votre point d'accès portable

Lorsque le point d'accès Wi-Fi portable est activé, vous pouvez modifier le nom du réseau Wi-Fi de votre téléphone (SSID) et sécuriser son réseau Wi-Fi.

- 1. Appuyez sur 🌣 sur la barre de configuration rapide pour accéder au menu **Paramètres**.
- 2. Appuyez sur Réseau et Internet > Point d'accès et partage de connexion > Point d'accès Wi-Fi.
- 3. Configurez votre point d'accès au travers des différents menus.
- 4. Appuyez sur **ENREGISTRER**.

# 6.7 Connexion à des réseaux privés virtuels

Les réseaux privés virtuels (VPN) vous permettent de vous connecter aux ressources situées dans un réseau local sécurisé. Les réseaux VPN sont communément déployés par les entreprises, les établissements scolaires et d'autres institutions afin que les utilisateurs puissent accéder aux ressources du réseau local sans être connectés à ce dernier, ou lorsqu'ils sont connectés à un réseau sans fil.

### Pour ajouter un réseau VPN

- 1. Appuyez sur 🌣 sur la barre de configuration rapide pour accéder au menu Paramètres.
- 2. Appuyez sur **Réseau et Internet > VPN** et appuyez sur -
- 3. Dans l'écran qui s'ouvre, suivez les instructions de votre administrateur réseau pour configurer chaque composant des paramètres VPN.
- 4. Appuyez sur **ENREGISTRER**.

Le réseau VPN est ajouté à la liste sur l'écran des paramètres VPN.

**Remarque :** avant d'ajouter un réseau VPN, vous devez configurer un schéma de verrouillage de l'écran, un code PIN ou un mot de passe pour accéder au téléphone. **Pour vous connecter à un réseau VPN ou vous y déconnecter.** 

#### Pour vous connecter à un réseau VPN :

- 1. Appuyez sur 🌣 sur la barre de configuration rapide pour accéder au menu Paramètres.
- 2. Appuyez sur **Réseau et Internet > VPN**.
- 3. Les réseaux VPN que vous avez ajoutés apparaissent ; appuyez sur le réseau VPN auquel vous souhaitez vous connecter.
- 4. Dans la boîte de dialogue qui s'ouvre, saisissez les informations d'identification requises et appuyez sur **SE CONNECTER**.

### Pour vous déconnecter :

Ouvrez le volet des notifications et appuyez sur la notification de déconnexion du réseau VPN.

#### Pour modifier un réseau VPN

- 1. Appuyez sur 🌣 sur la barre de configuration rapide pour accéder au menu Paramètres.
- 2. Appuyez sur Réseau et Internet > VPN.
- 3. Les réseaux VPN que vous avez ajoutés apparaissent ; appuyez sur l'icône 🍄 en regard du réseau VPN que vous souhaitez modifier.
- 4. Lorsque vous avez terminé, appuyez sur **ENREGISTRER**.

#### Pour supprimer un réseau VPN :

Appuyez sur l'icône 🍄 en regard du réseau VPN sélectionné, puis appuyez sur **RETIRER** pour le supprimer.

# 7 Google Play Store

Google Play est votre divertissement sans limite. Il rassemble tous les divertissements que vous aimez et vous aide à les explorer de nouvelles manières, à tout moment et en tout lieu. Nous avons apporté la magie de Google aux films, à la télévision, aux livres, aux applications et aux jeux, afin que vous puissiez tirer le meilleur parti de votre contenu chaque jour. Vous pouvez également analyser vos applications installées à l'aide du service **Google Protect**. Pour ce faire :

- 1. Ouvrez le menu Paramètres.
- 2. Sélectionnez Google.
- 3. Sélectionnez Sécurité.
- 4. Sélectionnez Google Play Protect.
- 5. Appuyez sur Analyser.

| 10:17 🖪 💠 🖂 🛛 🕕 🌘 🍗 🚥 🖬 🔒 40 %             |
|--------------------------------------------|
| ← Play Protect 🔅                           |
|                                            |
|                                            |
|                                            |
|                                            |
| Aucun problème détecté                     |
| La dernière analyse Play Protect a eu lieu |
| hier à 19:30                               |
| Analyser                                   |
|                                            |
| Applications récemment                     |
| analysées                                  |
| ► 🖬 M 🖪 +22                                |
| autres                                     |
| Applications analysées hier à 19:30        |
| < • •                                      |
|                                            |

**Remarque :** lorsque vous accédez à Google Play Store, les applications recommandées doivent être des applications Android.

- 1. Appuyez sur l'onglet Application de l'écran d'accueil, puis appuyez sur Play Store.
- 2. Appuyez sur la touche : et sélectionnez **Aide & Commentaires** pour accéder à la page d'aide de Google Play Store et obtenir plus d'informations sur cette fonction.

# 8 Applications multimédias

# 8.1 Appareil photo

Votre téléphone portable est équipé d'un appareil photo vous permettant de prendre des photos et d'enregistrer des vidéos.

Pour prendre une photo lorsque votre téléphone est actif, appuyez sur l'icône Appareil photo 💽 dans l'onglet Favoris de l'écran d'accueil.

Si le téléphone est verrouillé, appuyez sur le bouton de mise sous/hors tension, puis balayez l'icône de l'appareil photo vers la gauche pour accéder à l'appareil photo.

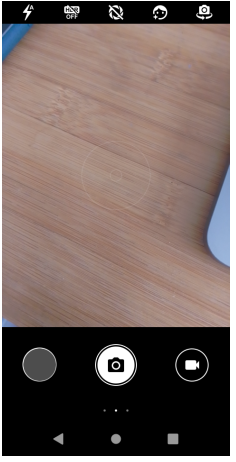

#### Pour prendre une photo

L'écran fait office de viseur. Ajustez l'objet ou le paysage dans le viseur, puis appuyez sur l'icône pour prendre la photo, qui est automatiquement enregistrée.

#### Pour enregistrer une vidéo

Appuyez sur l'icône 💶 située à dans la partie inférieure droite de l'écran pour démarrer l'enregistrement d'une vidéo.

Vous pouvez mettre en pause l'enregistrement en appuyant sur l'icône de mise en pause en regard du minuteur .

Appuyez sur 🜑 pour arrêter l'enregistrement. La vidéo est automatiquement sauvegardée.

#### Autres opérations lorsque vous visionnez une image/une vidéo

- 1. Appuyez sur l'image en bas à gauche de l'écran pour obtenir un aperçu de la photo que vous prenez.
- 2. Appuyez sur l'icône, puis sur Gmail, Bluetooth, MMS, etc., pour partager la photo ou la vidéo que vous avez prise.
- 3. Appuyez sur la flèche retour pour accéder à l'application Photos.
- 4. Appuyez à nouveau sur la flèche Retour pour revenir à l'appareil photo ou à la caméra.

# 8.1.1 Réglages en mode de cadrage

Avant de prendre une photo ou d'enregistrer une vidéo, configurer l'application depuis le menu Paramètres. Pour accéder à ce menu, faites glisser votre doigt de la droite de l'écran vers la gauche.

Les paramètres sont les suivants :

- Chemin de stockage : sélectionnez un nouveau chemin de stockage des photos et vidéos ou laissez le chemin par défaut
- Fonction de touche de volume : les touches volumes peuvent avoir plusieurs fonctions dans cette application. Sélectionnez la fonction que vous préférez parmi les suivantes :
  - · Obturateur : Permet de prendre la photo
  - · Volume : Permet de régler le volume
  - · Zoom : Permet de zoomer pendant le cadrage
- Capture rapide par double clic de la touche de réduction du volume : sélectionnez la fonction de cette touche parmi les options suivantes :
  - · Capture avec caméra arrière
  - · Capture avec caméra frontale
  - Désactivé
- · Son de la caméra : activez pour que la caméra produise un son lors de la prise des photos
- Enregistrer le lieu : activez pour géo localiser les photos lors de leur prise
- Taille d'image (Caméra arrière) : sélectionnez une taille d'image dans le menu
- Qualité de l'image : sélectionnez une qualité d'image dans le menu
- · Ajout automatique de l'heure en filigrane : marquez vos photos
- · Durée du compte à rebours : activez le compte à rebours et sélectionnez une durée
- Ligne de composition : sélectionnez dans le menu le type de ligne que vous souhaitez utiliser pour le cadrage
- · Sourire-obturateur : activez l'obturateur lorsqu'une personne souriante est prise en photo
- · Détection de visage : activez pour détecter un visage
- Suppression des bandes : empêchez l'apparition de lignes verticales ou horizontales (bandes) lors de la photographie
- · Améliorer automatiquement les photos sombres : activez cet effet avec l'interrupteur
- · Reconnaissance de scène IA : utilisez l'intelligence artificielle pour optimiser les photos
- Toucher pour photographier : activez cette option avec l'interrupteur
- · Rétablir les paramètres par défaut : cliquez pour rétablir les paramètres par défaut

# 8.2 Photos

Google Photos est la maison de tous vos souvenirs pour vous aider à trouver et à revivre tous les moments qui comptent.

L'application Photos fait office de lecteur multimédia pour que vous puissiez visionner des photos et lire des vidéos.

Pour accéder à vos photos, ouvrez le menu des Applications depuis l'écran d'accueil, puis appuyez sur **2** Photos.

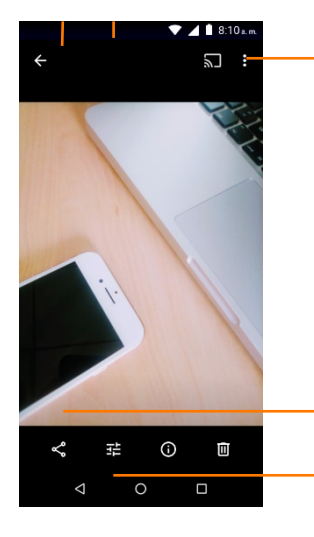

Partagez vos photos via Messages ou Bluetooth, dans des e-mails, etc.

Retouchez la photo

#### Pour afficher une photo ou lire une vidéo

| Icônes     | Actions                                                                    |
|------------|----------------------------------------------------------------------------|
| $\bigcirc$ | Ajouter des effets                                                         |
| <b>₹</b> ^ | Définir l'utilisation du flash                                             |
| H.R.       | Choisir la qualité des images                                              |
| 8          | Modifier la caméra utilisée entre la caméra selfie et la caméra principale |
| 2          | Activer la modification de l'angle de la caméra                            |

Les photos et les vidéos s'affichent par albums dans la Galerie.

- · Appuyez sur un album ; toutes les photos ou vidéos s'affichent à l'écran.
- Appuyez directement sur la photo ou la vidéo pour l'afficher ou la lire.
- Effectuez un glissement vers le haut ou vers le bas pour afficher les photos/vidéos précédentes ou suivantes.

#### Utilisation des photos

Vous pouvez faire pivoter les photos et les rogner, les partager avec des amis, les définir comme photos de contact ou fond d'écran, etc.

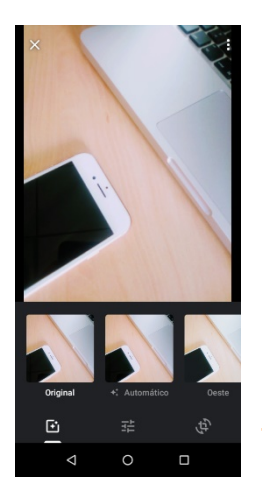

Utilisez ces options pour retoucher les photos selon vos préférences

- Appuyez sur 🚺 en mode d'affichage plein écran pour retoucher une photo.
- Appuyez sur 🕏 pour améliorer l'image en ajustant la lumière, la couleur, en ajoutant des vignettes, etc.
- Appuyez sur 🗈 pour appliquer des effets tels que Mars, Phobos, Deimos, etc.
- Appuyez sur 😫 pour rogner ou faire pivoter l'image.

**Remarque :** après avoir activé le mode Rogner, le carré de rognage apparaît au centre de l'image. Sélectionnez la portion à rogner, puis appuyez sur **ENREGISTRER.** 

#### Suppression d'une image

Recherchez l'image que vous souhaitez supprimer, puis appuyez dessus pour l'afficher en mode plein écran. Faites glisser la barre d'icônes vers la gauche ou vers la droite pour en sélectionner une, appuyez sur l'icône pour partager l'image, appuyez sur l'icône 🚺 pour éditer l'image et appuyez sur l'icône 🖡 puis sélectionnez **Supprimer la copie de l'appareil** et appuyez sur **SUPPRIMER** pour supprimer l'image.

# 8.3 Musique

Vous pouvez lire les fichiers musicaux enregistrés sur la carte microSD de votre téléphone. Vous pouvez télécharger des fichiers musicaux sur votre carte microSD depuis un ordinateur à l'aide d'un câble USB.

Pour lire vos fichiers musicaux, ouvrez le menu Google depuis l'écran d'accueil, puis appuyez sur **YT Music.** 

# 8.3.1 Écoute de musique

Youtube Music offre un grand choix d'artistes. Vous pouvez lire directement les musiques proposées dans les playlists de Youtube Music ou, créer vos propres playlists.

Vous pouvez lire les fichiers audios se trouvant sur votre appareil depuis YT Music. Pour ce faire, ajoutez des fichiers audios dans le dossier Audio de l'application **Files**.

Si vous avez un compte YT Music vous pouvez vous connectez en cliquant sur l'icône en haut à droite, rubrique se connecter.

# 9 Google Maps

Google Maps vous offre plus qu'une simple navigation fiable en temps réel. Il vous aide également à trouver des choses à faire et des endroits que vous aimerez à travers le monde et au coin de la rue. Avec des millions d'entreprises sur Google Maps, vous pouvez vous connecter avec les lieux qui vous intéressent et concrétiser vos projets.

# 9.1 Ma position actuelle

# 9.1.1 Activation du GPS

Remarque : Google Maps ne prend pas en charge la navigation pas à pas.

Pour activer le récepteur satellite du système GPS de votre téléphone :

- 1. Appuyez sur 🍄 sur la barre de configuration rapide pour accéder au menu Paramètres.
- 2. Appuyez sur Localisation.

### 9.1.2 Ouvrez Google Maps et accédez à Votre position

Ouvrez le menu Google depuis l'écran d'accueil, puis appuyez sur Maps.

Appuyez sur l'icône 🍳 sur la carte pour afficher Votre position.

Un point bleu s'affiche au centre de la carte. Le point bleu indique votre position actuelle.

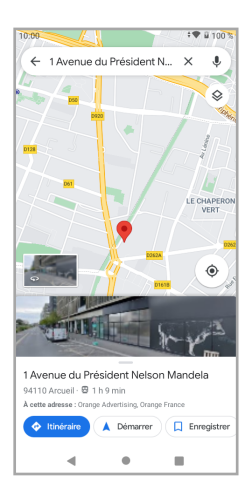

# 9.2 Recherche d'un emplacement

Dans la zone de recherche, saisissez une adresse, une ville ou une entreprise locale.

Appuyez sur l'icône de recherche pour lancer la recherche ; les résultats de la recherche apparaissent sur la carte sous forme de points rouges. Appuyez sur l'un des points rouges pour afficher un libellé.

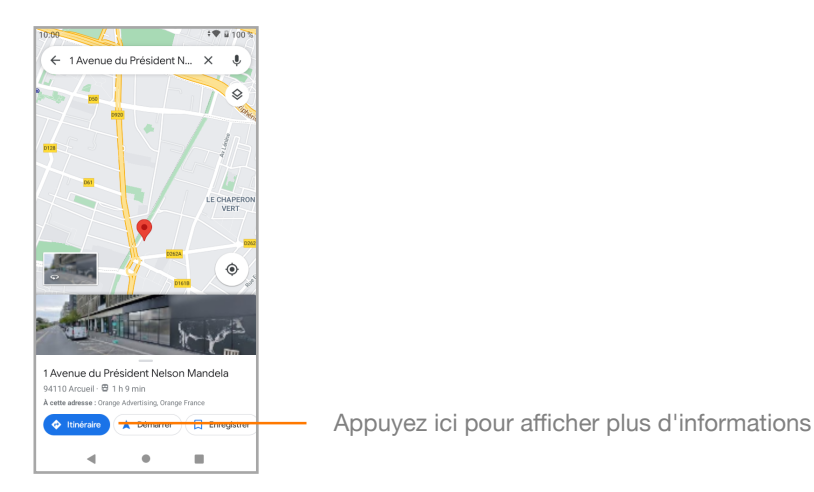

# 9.3 Enregistrement d'un emplacement

Comme vous le feriez pour ajouter une adresse à vos favoris sur Internet, vous pouvez enregistrer un emplacement sur la carte pour y accéder ultérieurement. Il vous suffit d'appuyer sur l'icône rouge P pour afficher un menu, puis d'appuyer sur l'icône ENREGISTRER pour enregistrer l'emplacement.

Si aucune icône ne se trouve sur le point que vous souhaitez enregistrer, maintenez l'appui sur cet emplacement à l'écran pour en créer une.

# 9.4 Affichage des rues pour un emplacement (Street View)

- 1. Appuyez sur un emplacement pour afficher son adresse en bas de l'écran de la carte.
- 2. Appuyez sur l'écran au-dessus de l'onglet contenant les informations du point sur la carte.

# 9.5 Obtention des itinéraires en voiture, transports publics ou à pied

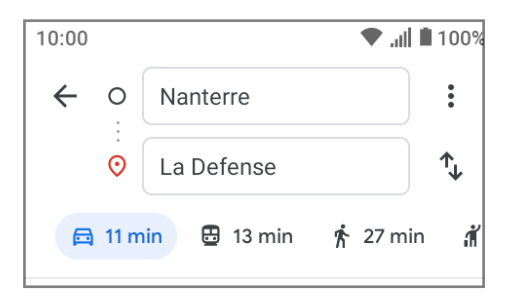

### 9.5.1 Obtention des itinéraires suggérés pour votre voyage

Appuyez sur l'icône

🔶 Itinéraire

de l'écran Maps.

- 1. Appuyez sur la zone de saisie pour indiquer votre point de départ en saisissant une adresse ou en sélectionnant un élément enregistré.
- 2. Procédez de la même manière pour votre point d'arrivée.
- 3. Pour inverser le point de départ et la destination, appuyez sur 拜.
- 4. Sélectionnez un mode de transport : en voiture, via les transports en commun ou à pied.
- 5. Appuyez sur Options d'itinéraire pour sélectionner Éviter les autoroutes, Éviter les péages ou Éviter les ferries.
- 6. Deux itinéraires suggérés s'affichent dans une liste. Appuyez sur l'un des itinéraires pour afficher les instructions détaillées.

# **10 Autres**

# 10.1 Gestionnaire de fichiers

Pour accéder à cette fonction, ouvrez le menu Google depuis l'écran d'accueil, puis appuyez sur **Files**.

Files est compatible avec la carte microSD et le stockage du téléphone.

**Files** affiche toutes les données stockées sur la carte microSD et sur l'espace de stockage du téléphone. Vous pouvez retrouver tous vos fichiers multimedia à partir de cette application ainsi que vos derniers téléchargements.

Le gestionnaire de fichiers vous permet d'effectuer efficacement les opérations suivantes : créer un (sous)dossier, ouvrir un dossier/fichier, afficher, renommer, copier, supprimer lire, partager, etc.

# 10.2 Radio

Votre téléphone est équipé d'une radio . Vous pouvez utiliser cette application comme radio traditionnelle avec les stations mémorisées, ou avec des informations visuelles parallèles liées au programme radio affiché si vous activez les stations disposant du service Radio visuelle. Pour écouter la radio, appuyez sur l'onglet Application de l'écran d'accueil, puis appuyez sur **Radio.** 

**Remarque :** Raccordez un casque à la prise jack pour écouter la radio. Le casque fait office d'antenne.

La qualité de la radio dépend de la couverture de la station radio dans cette région en particulier.

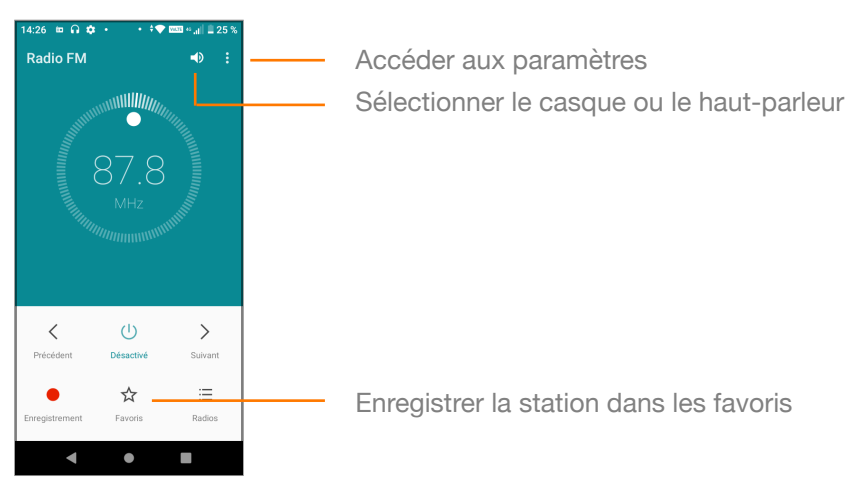

**Options disponibles :Enregistrement :** vous pouvez enregistrer les morceaux en cours de diffusion sur une radio.

# 11 Paramètres

Déplacez l'écran vers le bas à deux reprises depuis le volet de notifications et appuyez sur l'icône d'engrenage 🍄 pour accéder au menu **Paramètres**.

# 11.1 Wi-Fi et réseaux

# 11.1.1 Wi-Fi

La fonction Wi-Fi vous permet désormais de naviguer sur Internet sans utiliser votre carte SIM dès que vous êtes à portée d'un réseau sans fil. Il vous suffit d'accéder au menu **Réseau et Internet** et d'activer la fonction Wi-Fi. Vous pouvez alors configurer un point d'accès pour connecter votre téléphone au réseau sans fil.

Pour en savoir plus sur l'utilisation de la fonction Wi-Fi, consultez la rubrique « 6.1.2 Wi-Fi ».

# 11.1.2 Bluetooth

La technologie Bluetooth permet à votre téléphone d'échanger des données (vidéos, images, musique, etc.) via un réseau de courte portée avec d'autres appareils Bluetooth (téléphone, ordinateur, imprimante, casque, kit embarqué, etc.).

Pour en savoir plus sur la technologie Bluetooth, consultez la rubrique « 6.3 Connexion aux appareils Bluetooth ».

# 11.1.3 Données mobiles

Pour activer/désactiver les données mobiles, appuyez sur la touche sur **Réseau mobile** puis activez/désactivez les données mobiles **••**.

Appuyez sur **Avertissement et limite pour les données mobiles**, puis activez **Définir un seuil** d'avertissement.

Appuyez sur **Seuil d'avertissement** pour définir un seuil. Vous pouvez également définir une limite de données. Activez l'option **Définir une limite** pour sélectionnez **Limite de données** pour modifier la limite par défaut.

**Remarque :** Lorsqu'une limite est définie, les données mobiles sont automatiquement désactivées sur votre téléphone si la limite est atteinte.

# 11.1.4 Réseau et Internet > Mode Avion

Utilisez le menu **Réseau et Internet > Mode Avion** pour désactiver simultanément toutes les connexions sans fil, y compris les connexions Wi-Fi et Bluetooth.

Vous pouvez par ailleurs sélectionner le mode Avion dans les options du téléphone lorsque vous appuyez sur la touche de **mise sous/hors tension**.

# 11.1.5 Applis et notification > Applications par défaut

Sélectionnez **Applications par défaut**, puis choisissez votre application de messagerie par défaut dans la liste.

# 11.1.6 Réseau et Internet > Point d'accès et partage de connexion

Cette fonction vous permet de partager la connexion de données mobiles de votre téléphone via USB ou en tant que point d'accès Wi-Fi portable (consultez la rubrique « 6.6 Partage de la connexion de données mobiles de votre téléphone »).

# 11.1.7 Réseau et Internet > Préférences avancées > VPN

Un réseau privé virtuel mobile (réseau VPN mobile ou mVPN) permet aux terminaux mobiles d'accéder aux ressources réseau et aux applications logicielles sur leur réseau domestique lorsqu'ils se connectent via d'autres réseaux sans fil ou filaires. Les réseaux VPN mobiles sont utilisés dans des environnements où les employés doivent maintenir leurs sessions d'application ouvertes toute la journée, car les utilisateurs se connectent via divers réseaux sans fil, ne disposent pas toujours de réseau, ou suspendent et reprennent leurs activités sur leur appareil pour prolonger l'autonomie de la batterie. Un réseau VPN conventionnel ne peut survivre à de tels événements, car le tunnel réseau peut être perturbé et entraîner la déconnexion des applications, l'expiration des sessions, des échecs, voire le blocage de l'appareil. Pour en savoir plus sur le réseau VPN, consultez la rubrique « **6.7 Connexion aux réseaux privés virtuels** ».

#### 11.1.8 Réseau et Internet > Réseau mobile

| Options                                        | Définitions                                                                                                    |
|------------------------------------------------|----------------------------------------------------------------------------------------------------|
| Données mobiles                                | Utilisez le réseau mobile pour accéder à internet.                                                                                                    |
| Itinérance                                     | Activez cette option pour vous connecter aux services de données<br>lorsque vous êtes à l'étranger.<br>Remarque : Remarque : des frais supplémentaires peuvent être<br>appliqués en mode d'itinérance, vérifiez les conditions d'utilisation<br>et de facturation de vos données mobiles à l'étranger proposée<br>dans votre offre mobile. |
| Consommation de<br>données des<br>applications | Utilisez ce menu pour connaître l'utilisation des données réseaux par applications.                                                                                                    |
| Les données mobiles<br>toujours en ligne       | Utilisez la puissance de votre téléphone sur les réseaux mobiles qui le demandent.                                                                                                    |
| Type de réseau préféré                         | Ce menu vous permet de sélectionner le type de réseau préféré.                                                                                                    |
| Appels Wifi                                    | Activez/désactivez cette option pour passer vos appels en Wi-Fi                                                                                                    |
| Sélectionner<br>automatiquement le<br>réseau   | Activez/désactivez cette option                                                                                                    |
| Points d'accès                                 | Ce menu vous permet de paramétrer vos points d'accès.                                                                                                    |

# 11.2 Appareil

# 11.2.1 Affichage

| Options                              | Définitions                                                             |
|--------------------------------------|-------------------------------------------------------------------------|
| Niveau de luminosité                 | Appuyez pour régler la luminosité de l'écran.                           |
| Eclairage nocturne                   | Gérez automatiquement l'intensité lumineuse de l'écran pendant la nuit  |
| Couleurs et contraste                | Modifiez les couleurs et contraste                                      |
| Adaptation de la luminosité          | Activez pour que la luminosité de l'écran soit gérée<br>automatiquement |
| Fond d'écran                         | Modifiez votre fond d'écran                                             |
| Thème foncé                          | Activez le mode sombre                                                  |
| Barre de navigation                  | Gérez l'affichage de la barre de notifications                          |
| Délai de mise en veille de l'écran   | Gérez le délai de mise en veille de l'écran                             |
| Rotation auto de l'écran             | Activez pour que l'écran s'adapte au positionnement de votre téléphone  |
| Taille des polices                   | Appuyez pour définir la taille des polices.                             |
| Taille d'affichage                   | Gérez la taille d'affichage des éléments                                |
| Economiseur d'écran                  | Sélectionnez un économiseur d'écran                                     |
| Afficher sur l'écran de verrouillage | Gérez les informations qui s'affichent sur l'écran de verrouillage      |
| Soulever pour activer                | Activez pour que l'écran s'allume lorsque vous déplacez votre téléphone |

### 11.2.2 Son

Utilisez les paramètres de **Son** pour configurer les sonneries pour divers événements et environnements.

#### Paramètres de son généraux

| Options                            | Définitions                                                                                     |
|------------------------------------|-------------------------------------------------------------------------------------------------|
| Volume des contenus multimédias    | Modifiez le volume des applications multimédias telles que Radio, Musique, etc.                 |
| Volume d'appel                     | Modifiez le volume pour les appels                                                              |
| Volume de la sonnerie              | Modifiez le volume des sonneries.                                                               |
| Volume de l'alarme                 | Modifiez le volume de l'alarme.                                                                 |
| Vibreur pour les appels            | Activez cette option si vous souhaitez que votre téléphone vibre lorsque vous recevez un appel. |
| Volume par défaut                  | Sélectionnez le volume que vous souhaitez utiliser<br>comme contrôleur général                  |
| Ne pas déranger                    | Définissez les règles de la fonction « Ne pas déranger ».                                       |
| Raccourci pour bloquer la sonnerie | Sélectionnez le raccourci désiré                                                                |
| Sonnerie SIM 1                     | Sélectionnez la sonnerie pour la SIM 1                                                          |
| Sonnerie SIM 2                     | Sélectionnez la sonnerie pour la SIM 2                                                          |
| Son de notification par défaut     | Sélectionnez un son dans la liste                                                               |
| Son de l'alarme par défaut         | Sélectionnez un son dans la liste                                                               |
| Sons du clavier numérique          | Activez/désactivez dans ce menu                                                                 |
| Sons de verrouillage de l'écran    | Activez le son lorsque l'écran est verrouillé                                                   |
| Sons et vibration de recharge      | Activez/désactivez dans ce menu                                                                 |
| Sons des touches                   | Activez/désactivez dans ce menu                                                                 |
| Vibreur au toucher                 | Activez cette option pour que votre téléphone vibre lorsque vous appuyez sur l'écran            |

Remarque : les alarmes sont toujours définies comme prioritaires.

### 11.2.3 Stockage

Utilisez ces paramètres pour contrôler l'espace total et l'espace disponible sur votre téléphone et sur votre carte microSD, pour gérer votre carte microSD et, si nécessaire, pour réinitialiser le téléphone en supprimant toutes vos informations personnelles.

#### Stockage du téléphone

Ce menu affiche la capacité du stockage interne. L'espace utilisé s'affiche en bleu ; il indique la quantité de stockage interne utilisé par le système d'exploitation, ses composants, applications (notamment celles que vous avez téléchargées), ainsi que les données permanentes et temporaires.

### 11.2.4 Carte SD

Vous pouvez retirer la carte microSD de votre téléphone lorsque celui-ci est éteint. Pour retirer la carte microSD lorsque votre téléphone est allumé, vous devez tout d'abord autoriser l'éjection de la carte SD du téléphone pour éviter d'endommager les données qu'elle contient.

#### Pour retirer une carte microSD

- 1. Appuyez sur 🍄 sur la barre de configuration rapide pour accéder au menu **Paramètres**.
- 2. Appuyez sur **Stockage > Carte SD.**
- 3. Appuyez sur i et sélectionnez **Paramètres > Éjecter**.

Vous pouvez aussi appuyer sur l'icône A en regard de la **carte SD** pour éjecter cette dernière. Quelle que soit la méthode choisie, elle vous permet de retirer en toute sécurité la carte microSD de votre téléphone.

#### Pour formater une carte microSD

- 1. Appuyez sur 🌣 sur la barre de configuration rapide pour accéder au menu Paramètres.
- 2. Appuyez sur Stockage > Carte SD.
- 3. Appuyez sur et sélectionnez Paramètres > Formater.
- 4. Appuyez sur supprimer & formater pour confirmer.

### 11.2.5 Batterie

Dans l'écran de la batterie, vous pouvez afficher les données d'utilisation de la batterie depuis la dernière connexion du téléphone à une source d'alimentation. L'écran indique aussi l'état de la batterie et le temps d'utilisation depuis la dernière charge. Appuyez sur une catégorie pour afficher des informations spécifiques sur la consommation d'énergie.

Vous pouvez réduire la consommation de la batterie en réduisant la luminosité de l'écran ou le délai de mise en veille de l'écran dans l'écran **Affichage**.

### 11.2.6 Applications

Utilisez les paramètres des applis pour afficher les détails sur les applications installées sur votre téléphone, pour gérer leurs données et forcer leur arrêt, et pour indiquer si vous souhaitez autoriser ou pas l'installation des applications que vous téléchargez des sites web et des e-mails.

# 11.3 Sécurité

# 11.3.1 État de sécurité

- **Google Play Protect :** activez cette fonction pour sécuriser vos données et localiser votre téléphone si vous le perdez.
- Localiser mon appareil : Activez cette option pour localiser votre téléphone si vous le perdez.
- Mise à jour de sécurité : recherchez les mises à jour de sécurité pour tenir votre téléphone à jour.
- Mise à jour du système Google Play : recherchez les mises à jour de Google Play pour tenir votre téléphone à jour.

#### Aucun Appuvez pour désactiver la sécurité par déverrouillage de l'écran. Balayer l'écran Appuyez pour activer le mode de déverrouillage par balayage. Schéma Appuvez pour dessiner un schéma de déverrouillage Verrouillage de l'écran de l'écran Appuyez pour saisir un code PIN numérique pour Code déverrouiller l'écran. Mot de passe Appuyez pour saisir un mot de passe et déverrouiller l'écran Authentification faciale plus schéma : sélectionnez pour aiouter un schéma en plus de l'identification faciale pour déverrouiller l'appareil Authentification faciale plus code : sélectionnez pour ajouter Authentification faciale un code en plus de l'identification faciale pour déverrouiller l'appareil Authentification facile plus mode de passe : sélectionnez pour ajouter un mot de passe en plus de l'identification faciale pour déverrouiller l'appareil Sur l'écran de verrouillage : affichez ou pas le contenu de Préférences de toutes les notifications. verrouillage de l'écran Message sur l'écran d'accueil : aioutez un message en vue de l'afficher sur votre écran lorsqu'il est verrouillé. Vous devez définir un mode de verrouillage de l'écran avant d'activer cette fonction. Cette fonction permet de maintenir Smart Lock votre terminal déverrouillé dans des situations particulières,

### 11.3.2 Sécurité de l'appareil

d'autres appareils fiables.

notamment dans des lieux sûrs et lors d'une utilisation avec

| Applis d'administration         | <ul> <li>Activez la Localisation, ce mode permet à l'application</li> <li>Services Googles Play d'effectuer les actions suivantes : <ul> <li>Effacer toutes les données : effacez les données du téléphone et rétablir la configuration d'usine</li> <li>Modifier le verrouillage de l'écran : modifiez le mode de verrouillage de l'écran</li> <li>Verrouiller l'écran : gérez les conditions de verrouillage de l'écran : empêcher l'utilisation des fonctionnalités de verrouillage de l'écran</li> </ul> </li> </ul>                                                                                                    |
|---------------------------------|----------------------------------------------------------------------------------------------------|
| Verrouillage de la carte<br>SIM | Sélectionnez une carte SIM en vue de la configurer.<br>Cochez la case <b>Verrouiller la carte SIM</b> pour verrouiller la<br>carte SIM avec le code PIN.<br>Appuyez sur <b>Modifier le code PIN de la carte SIM</b> pour<br>modifier le code PIN.                                                                                                    |
|                                 | <b>Remarque :</b> si votre terminal est doté d'une double SIM,<br>sélectionnez le logement de carte SIM avant d'ajouter ou de<br>modifier le code PIN de la carte SIM.                                                                                                    |
| Chiffrement et identifiants     | <ul> <li>Chiffrez les données sur votre téléphone.</li> <li>Chiffrer le téléphone : les données du téléphone sont chiffrées par défaut</li> <li>Stockage des informations d'identification</li> <li>Type de stockage : découvrez sur quel espace de stockage sont conservées vos informations d'identification.</li> <li>Certificats de confiance : Liste les certificats système et utilisateurs enregistrés comme certificats de confiance</li> <li>Informations d'identification de l'utilisateur : affichez et modifiez les informations d'identification enregistrées.</li> <li>Installer depuis la carte SD : vous pouvez installer les certificats depuis votre carte SD.</li> <li>Effacer les identifiants : appuyez sur cette option pour supprimer toutes les informations d'identification de votre téléphone.</li> </ul> |
| Agents de confiance             | Vous pouvez sélectionner le système de verrouillage de l'écran<br>que vous souhaitez utiliser pour déverrouiller votre téléphone.                                                                                                    |
| Épinglage de l'écran            | Cette fonction vous permet d'épingler une application sur votre<br>téléphone si vous souhaitez partager des informations avec un<br>tiers en lui donnant accès uniquement à l'application épinglée.<br>Vous ne pouvez pas revenir à l'écran d'accueil lorsqu'une<br>application est épinglée.                                                                                                    |

### 11.3.3 Comptes

Utilisez ces paramètres pour ajouter, supprimer et gérer votre compte de messagerie électronique et d'autres comptes pris en charge. Vous pouvez en outre utiliser ces paramètres pour contrôler la façon dont toutes les applications envoient, reçoivent et synchronisent les données de leurs propres plannings, et pour savoir si toutes les applications peuvent synchroniser automatiquement les données utilisateur.

#### Ajouter un compte

Appuyez pour ajouter un compte pour l'appli sélectionnée.

### 11.3.4 Accessibilité

Utilisez les paramètres d'accessibilité pour configurer les plug-ins d'accessibilité que vous avez installés sur votre téléphone.

| Section             | Options                                             | Définitions                                                                                                    |
|---------------------|-----------------------------------------------------|----------------------------------------------------------------------------------------------------|
|                     | Raccourci vers la<br>touche de volume –<br>TalkBack | Cette option est destinée aux personnes aveugles<br>et malvoyantes. Votre terminal vous fournit des<br>commentaires vocaux.                                                                                                    |
| Lecteurs<br>d'écran | Sélectionner pour<br>prononcer                      | Sélectionnez des éléments afin que votre terminal les lise                                                                                                    |
|                     | TalkBack                                            | Cette fonction permet de contrôler votre téléphone<br>à l'aide de commandes vocales.                                                                                                    |
|                     | Synthèse vocale                                     | <ul> <li>Moteur préféré</li> <li>Appuyez pour sélectionner un moteur de synthèse vocale, puis appuyez sur l'icône Paramètres </li> <li>pour afficher une liste d'options pour chaque moteur.</li> <li>Langue</li> <li>Sélectionnez la langue de la synthèse vocale</li> <li>Cadence</li> <li>Appuyez pour ouvrir une boîte de dialogue vous permettant de sélectionner le débit de parole du synthétiseur.</li> <li>Ton</li> <li>Sélectionnez le son de la voix.</li> </ul> |
|                     | Taille de la police                                 | Sélectionnez la taille de la police                                                                                                    |
|                     | Taille d'affichage                                  | Sélectionnez la taille d'affichage des éléments                                                                                                    |
|                     | Thème foncé                                         | Passez le téléphone en mode sombre                                                                                                    |
|                     | Agrandissement                                      | Appuyez pour activer/désactiver le zoom avant/<br>arrière en appuyant trois fois sur l'écran.                                                                                                    |

| Ecran                       | Correction couleur                    | Activez pour modifier les couleurs                                                                                                    |
|-----------------------------|---------------------------------------|----------------------------------------------------------------------------------------------------|
|                             | Inversion des couleurs                | Sélectionnez cette option pour remplacer les couleurs à l'écran par un filtre négatif                                                                        |
|                             | Grand curseur de la souris            | Activez cette fonction pour agrandir le pointeur de la souris.                                                                                               |
|                             | Supprimer les animations              | Activez/désactivez pour supprimer les animations.                                                                                                    |
|                             | Assistant                             | Activez pour voir apparaître un menu sur votre<br>écran permettant d'accéder aux raccourcis du<br>téléphone plus facilement                                  |
|                             | Temps d'interaction                   | Activez pour modifier le délai précédent le clic                                                                                                    |
| Commandes<br>d'interaction  | Bouton marche/arrêt pour raccrocher   | Activez pour utiliser le bouton marche/arrêt pour raccrocher en appel                                                                                        |
|                             | Rotation auto de<br>l'écran           | Activez pour que l'écran s'adapte et effectue une rotation lorsque nécessaire                                                                                |
|                             | Délai de pression                     | Appuyez pour régler le délai du maintien de<br>l'appui. Cette fonction permet au téléphone de<br>déterminer le délai d'appui pour enregistrer une<br>touche. |
|                             | Délai pour effectuer<br>une action    | Définissez un délai de réaction du téléphone                                                                                                    |
|                             | Force du retour tactile et vibrations | Gérez le retour tactile lié aux actions réalisées                                                                                                    |
| Audio et texte<br>à l'écran | Audio mono                            | Utilisez cette fonction pour combiner les canaux<br>lors de la lecture de fichiers audio                                                                     |
|                             | Balance audio                         | Gérez l'équilibre stéréo.                                                                                                    |
|                             | Préférences pour les<br>sous-titres   | Appuyez pour activer/désactiver les légendes sur<br>l'écran du téléphone.                                                                                    |
| Paramètres<br>expérimentaux | Texte avec contraste<br>élevé         | Appuyez pour activer/désactiver le texte à contraste élevé.                                                                                                  |

|       | Désactiver la sourdine | Activez pour éteindre l'écran et désactiver les sonneries lors d'un appel.            |
|-------|------------------------|---------------------------------------------------------------------------------------|
| Geste | Menu d'accessibilité   | Utilisez le menu accessibilité pour contrôler votre téléphone                         |
|       | Switch access          | Utilisez des commutateurs pour sélectionnez des<br>éléments et contrôler le téléphone |

### 11.3.5 Google

Ce téléphone vous permet de paramétrer un compte Google et les options de configuration des services associés.

# 11.4 Système

# 11.4.1 Langues & saisie

Ouvrez le menu Paramètres et appuyez sur Système. Utilisez les paramètres Langues & saisie pour sélectionner la langue du texte de votre téléphone et pour configurer le clavier à l'écran. Vous pouvez également configurer les paramètres de saisie vocale et la vitesse du pointeur.

| Langues                             | Appuyez pour sélectionner la langue et la région de votre choix.                                                                                                    |
|-------------------------------------|----------------------------------------------------------------------------------------------------|
| Clavier virtuel                     | Pour sélectionner la langue du clavier virtuel, appuyez sur Clavier virtuel et sélectionnez Gérer les claviers.                                                                                 |
| Clavier physique                    | Activez pour utiliser un clavier physique                                                                                                    |
| Correcteur<br>orthographique        | Lorsque vous êtes dans le menu Langue & saisie, appuyez sur Avancé<br>pour accéder à la fonction Correcteur orthographique. Activez-la pour<br>que le système affiche les termes suggérés.      |
| Service de<br>saisie<br>automatique | Google renseigne automatiquement vos mots de passe, adresses, cartes bancaires, etc.                                                                                                    |
| Dictionnaire<br>personnel           | Appuyez pour ouvrir une liste des termes que vous avez ajoutés au dictionnaire. Appuyez sur un terme pour le modifier ou le supprimer. Appuyez sur la touche d'ajout (+) pour ajouter un terme. |
| Vitesse du<br>pointeur              | Appuyez pour ouvrir une boîte de dialogue vous permettant de modifier la vitesse du pointeur, puis appuyez sur OK pour confirmer.                                                               |

| Synthèse vocale | <ul> <li>Moteur préféré <ul> <li>Appuyez pour sélectionner un moteur de synthèse vocale, puis</li> <li>appuyez sur l'icône Paramètres pour afficher une liste d'options</li> <li>pour chaque moteur.</li> </ul> </li> <li>Langue <ul> <li>Sélectionnez la langue de la synthèse vocale</li> <li>Cadence</li> <li>Appuyez pour ouvrir une boîte de dialogue vous permettant de sélectionner le débit de parole du synthétiseur.</li> <li>Ton <ul> <li>Sélectionnez le son de la voix.</li> <li>Lecture</li> </ul> </li> <li>Appuyez pour écouter un bref échantillon du synthétiseur vocal avec vos paramètres actuels.</li> </ul></li></ul> |
|-----------------|----------------------------------------------------------------------------------------------------|
|-----------------|----------------------------------------------------------------------------------------------------|

#### 11.4.2 Gestes

Activez cette fonction pour définir des raccourcis. Activez l'option Accéder à l'appareil photo dans ce menu.

### 11.4.3 Date et heure

Utilisez les paramètres du menu Date et heure pour personnaliser vos préférences d'affichage de la date et de l'heure.

| Options                                               | Définitions                                                                                                    |  |
|-------------------------------------------------------|----------------------------------------------------------------------------------------------------|--|
| Utiliser la date et l'heure<br>fournies par le réseau | Appuyez pour sélectionner Utiliser l'heure fournie par le réseau ou<br>Désactiver.                                                  |  |
| Utiliser le fuseau horaire<br>fourni par le réseau    | Appuyez pour utiliser le fuseau horaire fourni par le réseau. Désactivez cette option pour définir toutes les valeurs manuellement. |  |
| Date                                                  | Appuyez pour ouvrir une boîte de dialogue vous permettant de définir manuellement la date du téléphone.                             |  |
| Heure                                                 | Appuyez pour ouvrir une boîte de dialogue vous permettant de définir manuellement l'heure du téléphone.                             |  |
| Fuseau horaire                                        | Appuyez pour ouvrir une boîte de dialogue vous permettant de définir le fuseau horaire du téléphone.                                |  |
| Utiliser les paramètres<br>régionaux par défaut       | Activez pour utiliser les paramètres régionaux                                                                                      |  |
| Utiliser le format 24<br>heures                       | Activez cette option pour afficher l'heure au format 24 heures.                                                                     |  |

### 11.4.4 Sauvegarde

Sauvegardez les données et les paramètres de votre compte sur Google Drive pour sécuriser votre profil ou transférer vos données vers un autre appareil.

Vos données sont directement connectées à votre compte Google. En actualisant vos données dans Google Drive, vous pouvez aisément configurer un nouvel appareil et charger vos données directement depuis Google Drive.

#### Sauvegarder mes données

Activez cette option pour sauvegarder les paramètres et autres données d'application de votre téléphone sur les serveurs Google à l'aide de votre compte Google. Si vous changez de téléphone, les paramètres et données que vous avez sauvegardés sont restaurés sur le nouveau terminal la première fois que vous vous connectez avec votre compte Google. Lorsque vous activez cette option, de nombreux paramètres et données sont sauvegardés, notamment vos mots de passe Wi-Fi, vos signets, une liste des applications installées, les termes ajoutés au dictionnaire utilisés par le clavier à l'écran, ainsi que la plupart des paramètres que vous avez configurés avec l'appli Paramètres. Si vous désactivez cette option, vous cessez de sauvegarder vos paramètres, et toutes les sauvegardes existantes sont supprimées des serveurs Google.

| Options                           | Définitions                                                                                                    |  |
|-----------------------------------|----------------------------------------------------------------------------------------------------|--|
| Sauvegarder sur<br>Google Drive   | Activez cette option pour sauvegarder votre compte.                                                                                                    |  |
| Compte                            | Appuyez pour ajouter un compte ou sélectionner un compte déjà ajouté.                                                                                                    |  |
| Sauvegarde<br>Orange Neva<br>leaf | Vous pouvez sauvegarder les données suivantes :<br>• Données des applications<br>• SMS<br>• Paramètres de l'appareil<br>• Historique des appels<br>• Contacts<br>Pour lancer la sauvegarde appuyer sur Sauvegarder maintenant.<br>Google Photos : Activez pour sauvegarder Google Photos sur le Cloud. |  |

#### 11.4.5 Barre de navigation

Sélectionnez une combinaison dans ce menu pour personnaliser votre barre de navigation.

### 11.4.6 Options de Réinitialisation

| Options                                                           | Définitions                                                                                                    |
|-------------------------------------------------------------------|----------------------------------------------------------------------------------------------------|
| Réinitialiser le Wi-Fi,<br>les données mobiles et<br>le Bluetooth | Maintenez l'appui sur la touche <b>RÉINITIALISER LES</b><br><b>PARAMÈTRES</b> pour réinitialiser tous les paramètres réseau,<br>notamment les paramètres Wi-Fi, Données mobiles et Bluetooth.                                                                                                    |
| Réinitialiser les préférences                                     | Maintenez l'appui sur <b>RÉINITIALISER LES APPS</b> pour désactiver vos applis, ainsi que leurs notifications, autorisations et restrictions.                                                                                                    |
| Effacer toutes les<br>données                                     | Effacez toutes vos données personnelles de l'espace de stockage<br>interne, notamment les informations concernant votre compte<br>Google, d'autres comptes, les paramètres du système et des<br>applications, ainsi que les applications téléchargées. La<br>réinitialisation du téléphone n'efface pas les mises à jour du logiciel<br>système que vous avez téléchargées ni les fichiers sur votre carte<br>microSD, tels que les fichiers audio ou les photos. Si vous<br>réinitialisez le téléphone de cette manière, vous êtes invité à entrer<br>des informations similaires à celles que vous avez saisies au<br>démarrage initial d'Android.<br>Si vous ne parvenez pas à mettre votre téléphone sous tension, il<br>existe un autre moyen de rétablir les paramètres par défaut à l'aide<br>de boutons matériels. Appuyez simultanément sur le bouton du<br>volume et sur le bouton de mise sous/hors tension jusqu'à ce que<br>l'écran s'allume. |

### 11.4.7 Utilisateurs multiples

Vous pouvez ajouter un utilisateur invité utiliser votre téléphone normalement en gérant les accès à vos données personnelles.

# 11.4.8 Mise à jour du système

Utilisez ce menu pour rechercher les dernières mises à jour et mettre votre téléphone à jour.

# 11.4.9 À propos du téléphone

Ce menu contient diverses informations, notamment des informations juridiques, le modèle du terminal, la version d'Android, la version de bande de base, la version du noyau, le numéro de build, ainsi que les informations décrites ci-dessous :

| Options                                        | Définitions                                                                                                    |
|------------------------------------------------|----------------------------------------------------------------------------------------------------|
| Nom de l'appareil                              | Appuyez pour modifier le nom de votre appareil                                                                                                    |
| Num tel (emplacement SIM1)                     | Indique le numéro de téléphone de la SIM1                                                                                                    |
| Num tél (emplacement SIM2)                     | Indique le numéro de téléphone de la SIM2                                                                                                    |
| Informations d'urgence                         | Configurez ce menu pour établir votre fiche<br>d'urgence avec les contacts à appeler en cas<br>de problème et vos informations médicales.                   |
| Informations légales                           | Rendez-vous dans ce menu pour accéder aux<br>informations légales de Google, de votre<br>opérateur et du fabricant.                                         |
| État cartes SIM                                | Appuyez pour connaître les informations de la<br>SIM à l'emplacement demandé.                                                                               |
| Modèle et matériel                             | Ce menu donne les informations sur le<br>modèle de votre appareil comme :<br>Modèle : Nom du modèle<br>Numéro de série de l'appareil<br>Version du matériel |
| Mémoire vive (RAM)                             | Indique la quantité de mémoire vive                                                                                                    |
| Code IMEI (emplacement distincts SIM1 et SIM2) | Récupérez ici le code IMEI par emplacement<br>de carte SIM                                                                                                  |
| Version d'Android                              | Appuyez pour connaître la version d'Android installée sur le téléphone.                                                                                     |
| Adresse IP                                     | Indique l'adresse IP de votre produit                                                                                                    |
| Adresse MAC Wi-Fi                              | Indique l'adresse MAC de votre produit                                                                                                    |
| Adresse Bluetooth                              | Indique l'adresse Bluetooth de votre produit                                                                                                    |
| Durée d'activité                               | Indique le temps passé avec votre téléphone allumé depuis son dernier redémarrage                                                                           |
| Custom build version                           | Indique le nom de la version personnalisée d'Android.                                                                                                    |
| Numéro de build                                | Indique la version du build installé sur le téléphone.                                                                                                    |

Google, Android, Google Play et les autres marques sont des marques de commerce de Google LLC

# 12 Offrez-lui une seconde vie à votre mobile

Offrez-lui une seconde vie à votre mobile en le déposant dans une boutique Orange ou dans l'une des 1300 collectivités locales partenaires d'Orange pour la collecte des mobiles.

En plus de <u>préserver l'environnement</u>, la collecte des mobiles permet de participer à un vaste programme de solidarité en France et en Afrique mis en place et financé par Orange.

Une fois dans le collecteur, le mobile usagé entame son voyage dans la filière solidaire de recyclage.

Les mobiles en état de marche sont testés et leurs données sont effacées. Ils sont ensuite reconditionnés et revendus dans des pays émergents où le marché des mobiles d'occasion ne cesse de croître.

Les mobiles qui ne fonctionnent plus sont recyclés : les matières dangereuses sont traitées et les métaux récupérés pour être réutilisés comme matière première.

Plus d'informations sur bienvivreledigital.fr